# Pagamento: do cronograma à folha de pagamento

Orientação Técnica 09/04/2021 Pagamento: do cronograma à folha de pagamento

- Cronograma
- Dados pessoais
- Formação Curricular / Habilitação / Qualificação
- Análise de Acúmulo
- Associação do Professor na Classe
- Carga horária prévia
- Interrupção de Exercício / Cessação de Interrupção de Exercício / Alteração de Sede
- Inclusão no BFE
- Digitação BFE
- Recadastramento
- Pagamento Auxílio Transporte / Auxílio Alimentação
- PAPC como ferramenta de verificação de pagamento
- Rejeitou / Inconsistência formulários
- Demonstrativo de pagamento

### Cronograma Mensal

| CRONOGRAMA PARA DIGITAÇÃO: ABRIL/2021 |                                                            |            |                                                                                                    |                                                        |  |  |  |  |
|---------------------------------------|------------------------------------------------------------|------------|----------------------------------------------------------------------------------------------------|--------------------------------------------------------|--|--|--|--|
|                                       | EVENTO                                                     |            | PRAZO                                                                                                    | OBSERVAÇÃO                                             |  |  |  |  |
| 01                                    | PAEE                                                       |            | 06/04/2021                                                                                                 |                                                        |  |  |  |  |
| 02                                    | SED - Cadastramento Automático - Contrato Eventual         |            | жжжжжж                                                                                                    |                                                        |  |  |  |  |
|                                       | Digitar no PAEF                                            |            |                                                                                                    |                                                        |  |  |  |  |
| 03                                    | Aguardando Aposentadoria - Código C56                      |            | 08/04/2021                                                                                                 |                                                        |  |  |  |  |
|                                       | Aposentadoria por Invalidez - Código 100                   |            |                                                                                                    |                                                        |  |  |  |  |
| 04                                    | Cadastramento artigo 22                                    |            | 08/04/2021                                                                                                 |                                                        |  |  |  |  |
| 05                                    | DADOS PESSOAIS - Atualização Automática                    |            | 08/04/2021                                                                                                 |                                                        |  |  |  |  |
| 06                                    | PROGRAMAÇÃO DE APONTAMENTO DE FÉRIAS - <b>ADM/DOCENTES</b> | 09/04/2021 | Só incluir no SIPAF os casos<br>excepcionais como Lic.<br>Maternidade e auxilio<br>Maternidade de docente. |                                                        |  |  |  |  |
| 07                                    | EXONERAÇÃO                                                 | 09/04/2021 |                                                                                                    |                                                        |  |  |  |  |
| 08                                    | DISPENSA / EXTINCÃO (Categorias "E" "D" e "O")             |            | 09/04/2021                                                                                                 |                                                        |  |  |  |  |
| 08                                    | DISPENSA / EXTINGAO (Categorias F, F E O )                 | 2₽         | 29/04/2021                                                                                                 |                                                        |  |  |  |  |
| 09                                    | CADASTRAMENTO AUTOMÁTICO DE DOCENTES                       |            |                                                                                                    |                                                        |  |  |  |  |
| 05                                    | Categoria "O" e Efetivos                                   |            | ~~~~~~~~~~                                                                                                 |                                                        |  |  |  |  |
| 10                                    | EVOLUÇÃO FUNCIONAL → via não acadêmica                     |            | 12/04/2021                                                                                                 | Publicação: 14/04/2021                                 |  |  |  |  |
| 11                                    | CADASTRAMENTO DE AGENTES TEMPORÁRIOS                       |            | хжжжжжж                                                                                                    |                                                        |  |  |  |  |
| 12                                    | SUBSTITUIÇÃO DOCENTE EVENTUAL                              |            | 12/04/2021                                                                                                 |                                                        |  |  |  |  |
| 13                                    | REPOSIÇÃO DE AULAS                                         |            | 12/04/2021                                                                                                 |                                                        |  |  |  |  |
| 14                                    | Associação do professor na classe                          | 1₽         | 12/04/2021                                                                                                 | Não associar as aulas no<br>período de 13 a 14/04/2021 |  |  |  |  |
|                                       | CADASTRAMENTO AUTOMÁTICO - TIT. DE CARGO:                  |            |                                                                                                    |                                                        |  |  |  |  |
|                                       | EXECUTIVO PÚBLICO / OFICIAL AD MINIST RATIVO               |            |                                                                                                    |                                                        |  |  |  |  |
| 15                                    | SUPERVISOR DE ENSINO / AGENTE DE ORGANIZAÇÃO ESCOLAR       | хжжжжж     |                                                                                                    |                                                        |  |  |  |  |
|                                       | ANALISTA ADMINISTRATIVO / ANALISTA SOCIOCULTURAL           |            |                                                                                                    |                                                        |  |  |  |  |
|                                       | AGENTE TÉCNICO DE ASSISTÊNCIA À SAÚDE                      |            |                                                                                                    |                                                        |  |  |  |  |

### Cronograma Mensal

|    | CADASTRAMENTO AUTOMÁTICO DE DOCENTES                 |                                               |                                                        |                        |  |  |  |
|----|------------------------------------------------------|-----------------------------------------------|--------------------------------------------------------|------------------------|--|--|--|
| 09 | Categoria "O" e Efetivos                             |                                               | XXXXXXXXXXX                                            |                        |  |  |  |
| 10 |                                                      |                                               | Dubliss - 2 - 1 4 4/0 4 (00.04                         |                        |  |  |  |
| 10 | EVOLUÇAO FUNCIONAL → Via hao academica               |                                               | 12/04/2021                                             | Publicação: 14/04/2021 |  |  |  |
| 11 | CADASTRAMENTO DE AGENTES TEMPORÁRIOS                 |                                               | XXXXXXXXXXX                                            |                        |  |  |  |
| 12 | substituição docente eventual                        | 12/04/2021                                    |                                                        |                        |  |  |  |
| 13 | REPOSIÇÃO DE AULAS                                   | 12/04/2021                                    |                                                        |                        |  |  |  |
| 14 | ASSOCIAÇÃO DO PROFESSOR NA CLASSE                    | 12/04/2021                                    | Não associar as aulas no<br>período de 13 a 14/04/2021 |                        |  |  |  |
|    | CADASTRAMENTO AUTOMÁTICO - TIT. DE CARGO:            |                                               |                                                        |                        |  |  |  |
|    | EXECUTIVO PÚBLICO / OFICIAL AD MINIST RATIVO         |                                               |                                                        |                        |  |  |  |
| 15 | SUPERVISOR DE ENSINO / AGENTE DE ORGANIZAÇÃO ESCOLAR |                                               | жжжжжж                                                 |                        |  |  |  |
|    | ANALISTA ADMINISTRATIVO / ANALISTA SOCIOCULTURAL     |                                               |                                                        |                        |  |  |  |
|    | AGENTE TÉCNICO DE ASSISTÊNCIA À SAÚDE                |                                               |                                                        |                        |  |  |  |
| 16 | B.F.E Digitação referente a <b>março/2021</b>        |                                               | 12/04/2021                                             |                        |  |  |  |
|    |                                                      |                                               |                                                        |                        |  |  |  |
| 17 | LICENCA SEM VENCIMENTOS - ART, 202 EEP               | 1₽                                            | 15/04/2021                                             | _                      |  |  |  |
|    | 1                                                    | 2₽                                            | 30/04/2021                                             |                        |  |  |  |
| 18 | BIÊNIO                                               |                                               | 16/04/2021                                             | Publicação: 23/04/2021 |  |  |  |
|    |                                                      | Dias úteis: das 6 às 22 h.                    |                                                        |                        |  |  |  |
| 19 | Disponibiização dos terminais da rede PRODESP        | Disponibiização dos terminais da rede PRODESP |                                                        |                        |  |  |  |
|    |                                                      | Sábados e Domingos: das 6 às 18 h.            |                                                        |                        |  |  |  |
|    |                                                      |                                               |                                                        | CERAG - 25/03/2021     |  |  |  |

Todo mês, com base no cronograma encaminhado pela SEFAZ, o CEPAG divulga o cronograma com a data fim de vários eventos que impactam nos pagamentos.

#### Dados Pessoais

 Cadastramento e atualização dos dados pessoais / dados complementares e de dependentes no sistema PortalNet

|        | Dados Pessoais                              | Dados Complementares   | Dependentes |   |   |         |                                                |                  |       |   |
|--------|---------------------------------------------|------------------------|-------------|---|---|---------|------------------------------------------------|------------------|-------|---|
|        | *Nome:                                      | CAROLINA DA PAZ SABINO | )           |   |   | No      | ome Social:                                    |                  |       |   |
|        | *CPF:                                       | 297.878.738-43         |             |   |   |         |                                                |                  |       |   |
|        | *RG:                                        | 28146091               |             |   |   |         | *DC:                                           | 7                |       |   |
|        | *Órgão Emissor:                             | SSP 🗸                  |             |   |   |         | *Data de<br>Emissão:                           | 12/07/2013       |       |   |
|        | *UF:                                        | SP 🗸                   |             |   |   |         |                                                |                  |       |   |
|        | *País de Origem:                            | BRASIL                 |             | ~ | ] | Nac     | cionalidade:                                   | SELECIONE        |       | ~ |
|        | *UF Naturalidade:                           | SP 🗸                   |             |   |   | *M<br>N | Município de<br>Nascimento:                    | DIADEMA          |       | ~ |
|        | Ano de chegada ao<br>Brasil:                |                        |             |   |   |         | *Sexo:                                         | FEMININO 🗸       |       |   |
|        | *Raça/Cor:                                  | PARDA V                |             |   |   |         | Aldeado:                                       | SELECIONE 🗸 🗸    |       |   |
| *D     | ata de Nascimento:                          | 31/01/1983             |             |   |   | *E      | Estado Civil:                                  | CASADO           |       | ~ |
|        | *Escolaridade:                              |                        |             |   |   |         | *Situação:                                     | COMPLETO V       |       |   |
| a<br>r | 'Trabalha/Trabalhou<br>no Serviço Público?: | SIM 🗸                  |             |   |   | I       | *Data de<br>Ingresso no<br>Serviço<br>Público: | 28/07/2014       |       |   |
| *4     | no do 1º Emprego:                           | 2014                   |             |   |   | Es      | *Tipo de<br>scolaridade:                       | SELECIONE 🗸 🗸    |       |   |
|        | Nome da Mãe:                                | EZILDA ANTONIA SABINO  |             |   |   | No      | ome do Pai:                                    | ANTONIO DA PAZ S | ABINO |   |
|        | *Tem Necessidades<br>Especiais?:            | NÃO 🗸                  |             |   |   |         | Tipo:                                          | SELECIONE 🗸 🗸    |       |   |
| Es     | pecificação do tipo:                        | SELECIONE 🗸            |             |   |   | *É      | É deficiência<br>múltipla?:                    | SELECIONE 🗸 🗸    |       |   |
|        | Tipo:                                       | SELECIONE 🗸            |             |   |   | Es      | specificação<br>do tipo:                       | SELECIONE 🗸 🗸    |       |   |
|        | Tipo:                                       | SELECIONE 🗸            |             |   |   | Es      | specificação<br>do tipo:                       | SELECIONE 🗸      |       |   |
|        | Necessita local de<br>fácil acesso?:        | SELECIONE 🗸            |             |   |   |         | Ledor:                                         | SELECIONE 🗸      |       |   |
|        | Fonte Ampliada:                             | SELECIONE 🗸            |             |   |   |         | Tamanho:                                       | SELECIONE V      |       |   |

Atualizar Servidor Voltar à Pesquisa

| Dados Pesso           | ais                                                                                                    | Consultas           |                | Sistema                | ]                            |                                  |              |                          |            |      |
|-----------------------|----------------------------------------------------------------------------------------------------|---------------------|----------------|------------------------|------------------------------|----------------------------------|--------------|--------------------------|------------|------|
| Ca                    | Cadastro Dados Pessoais                                                                                    |                     |                |                        |                              |                                  |              |                          |            |      |
| Campos com * são      | Campos com * são obrigatórios:<br>Última atualização em 15/12/2017 às 15:44:31 por Silvana Aparecida Milla |                     |                |                        |                              |                                  |              |                          |            |      |
| Dados Pessoais        | Dados C                                                                                                    | omplementares       | Dependente     | s                      |                              |                                  |              |                          |            |      |
| *(                    | CEP: 09920-                                                                                                | 000 Pressione ENTER | ara o auto-pre | enchimento do endereço |                              |                                  |              |                          |            |      |
| *Ender                | eço: AV COI                                                                                                | NCEICAO             |                |                        |                              | *Número:                         | 460          |                          |            |      |
| Compleme              | nto: APTO 1                                                                                                | 14                  |                |                        |                              | *Bairro:                         | CENTRO       |                          |            |      |
| *Munic                | pio: DIADEM                                                                                                | 1A                  |                |                        |                              | *UF:                             | SP           |                          |            |      |
| Telef                 | one: 11 -                                                                                                  | 2629-7074           |                |                        |                              | Celular:                         | 11 - 968     | 55-6605                  | Celular 2: |      |
| *Er                   | nail: carolina                                                                                             | a.sabino@yahoo.com. | or             |                        |                              | Email Institucional:             |              |                          |            |      |
| *Título Eleiti        | oral: 297                                                                                                  | 6160201             |                |                        |                              | *Dígito:                         | 16           |                          | *Zona:     | 222  |
| *Se                   | ção: 171                                                                                                   |                     |                |                        |                              | *Data de Emissão:                | 06/02/20     | 001                      | *UF:       | SP V |
| Nº Carteira Profissio | nal: 4904                                                                                                  | 4                   |                |                        |                              | *Número de Série:                | 249          |                          | *UF:       | SP V |
| Nº PIS/PA:            | SEP: 190                                                                                                   | 53740018            |                |                        |                              | Identificação Serviço<br>Médico: |              |                          |            |      |
|                       |                                                                                                    |                     |                |                        | Atualizar Servid             | or Voltar à Pesquisa             |              |                          |            |      |
|                       |                                                                                                    |                     |                |                        |                              |                                  |              |                          |            |      |
|                       |                                                                                                    |                     |                | Usu                    | uário:CAROLINA DA PAZ SABINO | Perfil:DIRETORIA Módu            | ulo:GDAE Ver | rsão: 20200317_18420(11) |            |      |
|                       |                                                                                                    |                     |                |                        |                              |                                  |              |                          |            |      |
|                       |                                                                                                    |                     |                |                        |                              |                                  |              |                          |            |      |

| Dados Pessoais               | Consultas               | Sistema |                                                                                       |  |  |  |  |  |  |  |
|------------------------------|-------------------------|---------|---------------------------------------------------------------------------------------|--|--|--|--|--|--|--|
| Cadastro Dado                | Cadastro Dados Pessoais |         |                                                                                       |  |  |  |  |  |  |  |
| ampos com * são obrigatório: |                         |         | Última atualização em 15/12/2017 às 15:44:31 por Silvana Aparecida Mi                 |  |  |  |  |  |  |  |
| Dados Pessoais Dados O       | complementares Depender | ites    |                                                                                       |  |  |  |  |  |  |  |
| Dependente IR: 0             | -2510                   | 10 A    | Dependente Salário<br>Família:                                                        |  |  |  |  |  |  |  |
| *Tipo: SELE                  | CIONE                   |         | ✓ *É Inválido?: SELECIONE ✓                                                           |  |  |  |  |  |  |  |
| *Nome:                       |                         |         | *Data de Nascimento:                                                                  |  |  |  |  |  |  |  |
| *Sexo: SELE                  |                         |         |                                                                                       |  |  |  |  |  |  |  |
| *IR: SELE                    |                         |         | *Salário Família: SELECIONE V                                                         |  |  |  |  |  |  |  |
|                              |                         |         | Adicionar Dependente Limpar                                                           |  |  |  |  |  |  |  |
|                              |                         |         |                                                                                       |  |  |  |  |  |  |  |
|                              |                         |         | Atualizar servidor Voltar a Pesquisa                                                  |  |  |  |  |  |  |  |
|                              |                         | 1       | ENGRICIAROLINA DA DAZ SABINO DEFILIDIRETORIA Módulo: GDAE Versão: 20200317, 18420(11) |  |  |  |  |  |  |  |
|                              |                         |         |                                                                                       |  |  |  |  |  |  |  |
|                              |                         |         |                                                                                       |  |  |  |  |  |  |  |
|                              |                         |         |                                                                                       |  |  |  |  |  |  |  |
|                              |                         |         |                                                                                       |  |  |  |  |  |  |  |
|                              |                         |         |                                                                                       |  |  |  |  |  |  |  |
|                              |                         |         |                                                                                       |  |  |  |  |  |  |  |
|                              |                         |         |                                                                                       |  |  |  |  |  |  |  |
|                              |                         |         |                                                                                       |  |  |  |  |  |  |  |

#### Dados Pessoais

- Alterações de nome e RG posterior ao início do vínculo, independente da categoria, devem ser encaminhados expedientes para publicação e regularização pela Diretoria de Ensino
- Atenção a alteração de dados pessoais e dados complementares (Título de Eleitor / PIS-PASEP)
- E-social: cadastro deve estar correto em todas as bases envolvidas (Empregador / Receita Federal / Instituição Bancária)

### Formação Curricular

- Cadastramento da escolaridade do servidor
- Docente indicar a habilitação / qualificação
  - CEE 53/2005
  - Cadastro no PortalNet / Migração para a SED

| Formação Curricular    |                               |                                          |                       |                          |              |            |                  |          |  |
|------------------------|-------------------------------|------------------------------------------|-----------------------|--------------------------|--------------|------------|------------------|----------|--|
| Pesquisar              |                               |                                          |                       |                          |              |            |                  |          |  |
| Diretoria:             | DIRETORIA DE ENSINO - DIADEMA |                                          | ~                     |                          |              |            |                  |          |  |
| Escola/UA:             | Selecione                     |                                          | ~                     |                          |              |            |                  |          |  |
| CPF:                   |                               |                                          |                       |                          |              |            |                  |          |  |
| RG:                    | 12906937                      |                                          |                       |                          |              |            |                  |          |  |
| Nome:                  |                               |                                          |                       |                          |              |            |                  |          |  |
| Status:                | Ativos 🗸                      |                                          |                       |                          |              |            |                  |          |  |
| Cargo:                 | Selecionar Cargo(s)           |                                          |                       |                          |              |            |                  |          |  |
| Pesquisa sem Vínculo:  |                               |                                          |                       |                          |              |            |                  |          |  |
|                        |                               | Pesquisar                                |                       |                          |              |            |                  |          |  |
|                        |                               | Formação Curricular do Ser               | vidor                 |                          |              |            |                  |          |  |
| Nome:                  | SILVANA APARECIDA MILLA       |                                          |                       |                          |              |            |                  |          |  |
| CPF:                   | 05027992858                   |                                          |                       |                          |              |            |                  |          |  |
| RG:                    | 12906937-1/SP                 |                                          |                       |                          |              |            |                  |          |  |
|                        |                               |                                          |                       |                          |              |            |                  |          |  |
| Código Curso Curso     | Nível Curso                   | Tipo de Nível                            | Início Curso          | Fim Curso                | Editar       | H./Q.      | Histórico Status | Excluir  |  |
| 257 - 4 LETRAS         | ENSINO SUPERIOR               | LICENCIATURA PLENA                       | 01/02/2001            | 31/12/2003               |              | - <b>S</b> | 🖳 Ativo          | <b>6</b> |  |
| 707 - 9 GESTAO ESCOLAR | APERFEICOAMENTO               | APERFEICOAMENTO                          | 01/05/2006            | 30/06/2007               | $\searrow$   | ø          | 🔍 Ativo          | 8        |  |
| 263 - X PEDAGOGIA      | ENSINO SUPERIOR               | LICENCIATURA PLENA                       | 01/06/2013            | 01/12/2015               | $\mathbf{N}$ | ø          | 🔍 Ativo          | 8        |  |
|                        |                               | Novo Curso Anali                         | sar                   |                          |              |            |                  |          |  |
|                        | Us                            | uário:CAROLINA DA PAZ SABINO Perfil:DIRE | TORIA Módulo: GDAE Ve | rsão: 20200317_18420(11) |              |            |                  |          |  |

| Formação Curricula | ar                     |                    |                                  |                               |                           |                       |                          |           |            |        |           |            |         |    |        |         |
|--------------------|------------------------|--------------------|----------------------------------|-------------------------------|---------------------------|-----------------------|--------------------------|-----------|------------|--------|-----------|------------|---------|----|--------|---------|
|                    |                        |                    |                                  |                               |                           | Pesquisar             |                          |           |            |        |           |            |         |    |        |         |
|                    | Diretoria:             | DIRETORIA DE E     |                                  |                               |                           |                       | ~                        |           |            |        |           |            |         |    |        |         |
|                    | Selecione              |                    |                                  |                               |                           | ~                     |                          |           |            |        |           |            |         |    |        |         |
|                    |                        |                    |                                  |                               |                           |                       |                          |           |            |        |           |            |         |    |        |         |
|                    | RG                     | 12906937           |                                  |                               |                           |                       |                          |           |            |        |           |            |         |    |        |         |
|                    | Name                   |                    |                                  |                               |                           | 1                     |                          |           |            |        |           |            |         | -0 |        |         |
|                    |                        |                    |                                  |                               | Habilita                  | ações/Qualificações   |                          |           |            |        |           |            |         | Ĭ  |        |         |
|                    |                        | Nome:              | SILVANA                          | APARECIDA                     | MILLA                     |                       |                          |           |            |        |           |            |         |    |        |         |
|                    |                        | CPF:               | 05027993                         | 2858                          |                           |                       |                          |           |            |        |           |            |         |    |        |         |
|                    |                        | RG                 | 1290693                          | 7-1/SP                        |                           |                       |                          |           |            |        |           |            |         |    |        |         |
|                    |                        | Curso:             | 257 - 4                          | LETRAS                        |                           |                       |                          |           |            |        |           |            |         |    |        |         |
|                    |                        |                    |                                  |                               | Nova Hab                  | ilitação/Qualificação |                          |           |            |        |           |            |         |    |        |         |
| Códi               | igo Habilitaç          | ão                 |                                  | Código                        | Disciplina                | Nivel Ensino          | Qtde.Horas               | Habilita? | Qualifica? | Editar | Histórico | Status     | Excluir |    |        |         |
| 69                 | LINGUA E               | STRANGEIRA - ESPAN | HOL                              | 1200                          | LINGUA ESTRANGEIRA ESPANH | DL 1º e 2º Grau       | 0                        | Sim       | Não        | N      | 9         | Ativo      | 3       |    |        |         |
| 104                | LINGUA P               | ORTUGUESA          |                                  | 1100                          | LINGUA PORTUGUESA         | 1º e 2º Grau          | 0                        | Sim       | Não        | N      | 0         | Ativo      | 3       |    |        |         |
| Código Curso Cara  |                        |                    |                                  |                               | 5.78710 SANG 0.010 SUT    |                       |                          |           |            |        |           | b-0410.001 |         | -  | Status | Excluir |
| 257 - 4 LETRAS     |                        | ENSING             | O SUPERIO                        | R                             | LICENCIATURA PL           | ENA                   | 01/02/2001               |           | 31/12/2    | 003    |           | N          | 3       | 9  | Ativo  | 3       |
| 707 - 9 GESTAO E   | 707 - 9 GESTAO ESCOLAR |                    |                                  | PERFEICOAMENTO APERFEICOAMENT |                           | o                     | 01/05/2006               |           | 30/06/2007 |        |           | N          | 3       | 0  | Ativo  | 3       |
| 263 - X PEDAGOGI   | IA                     | ENSING             | ENSINO SUPERIOR LICENCIATURA PLE |                               |                           | ENA                   | NA 01/06/2013 01/12/2015 |           |            | 015    |           | N          | 3       | 0  | Ativo  | 2       |
|                    |                        |                    |                                  |                               |                           |                       |                          |           |            |        |           |            |         |    |        |         |
|                    |                        |                    |                                  |                               | Novo Cur                  | so Analisar           |                          |           |            |        |           |            |         |    |        |         |

| Formação Curricular |                       |                               |          |                                            |               |                |                |            | -0          |          |         |
|---------------------|-----------------------|-------------------------------|----------|--------------------------------------------|---------------|----------------|----------------|------------|-------------|----------|---------|
|                     |                       |                               |          | Habilitações/Qualificações                 |               |                |                |            | Ĭ           |          |         |
|                     | Curso: 257 - 4 LETRAS |                               |          |                                            |               |                |                |            |             |          |         |
|                     | Nível Curso:          | ENSINO SUPERIOR               |          | Tipo Nível Curso: LICENCIATUR              | A PLENA       |                |                |            |             |          |         |
|                     | Código                | Habilitação                   | Código   | Disciplina                                 | Nível Ensino  | Qtde. Horas    | Habilita?      | Qualifica? |             |          |         |
|                     | 38                    | FILOSOFIA                     | 3100     | FILOSOFIA                                  | 2º Grau       |                |                | <b>V</b>   |             |          |         |
|                     | 66                    | LINGUA ESTRANGEIRA - INGLES   | 1400     | LINGUA ESTRANGEIRA INGLES                  | 1º e 2º Grau  |                |                |            |             |          |         |
|                     | 67                    | LINGUA ESTRANGEIRA - FRANCES  | 1300     | LINGUA ESTRANGEIRA FRANCES                 | 1º e 2º Grau  |                |                |            |             |          |         |
| Pesquisa s          | 68                    | LINGUA ESTRANGEIRA - ALEMAO   | 1500     | LINGUA ESTRANGEIRA ALEMAO                  | 1º e 2º Grau  |                |                |            |             |          |         |
|                     | 84                    | INTERLOCUTOR                  | 8600     | LINGUA BRASILEIRA DE SINAIS                | 1º e 2º Grau  |                |                |            |             |          |         |
|                     | 86                    | MAGIST DEFIC AUDIOCOMUNICACAO | 1020     | EDUCACAO EXCLUSIVA<br>DEFICIENCIA AUDITIVA | 1º e 2º Grau  |                |                | <b>V</b>   |             |          |         |
|                     | 113                   | SOCIOLOGIA                    | 2300     | SOCIOLOGIA                                 | 2º Grau       |                |                | <b>V</b>   |             |          |         |
|                     | 136                   | LINGUA ESTRANGEIRA - JAPONES  | 6900     | LINGUA ESTRANGEIRA JAPONES                 | 1º e 2º Grau  |                |                |            |             |          |         |
|                     | 140                   | LINGUA ESTRANGEIRA - ITALIANO | 7000     | LINGUA ESTRANGEIRA ITALIANO                | 1º e 2º Grau  |                |                |            |             |          |         |
| Código Curso Curso  | 152                   | MANDARIM                      | 2000     | LINGUA ESTRANGEIRA MANDARIM                | 1º e 2º Grau  |                |                |            | Q. História | o Status | Excluir |
| 257 - 4 LETRAS      |                       |                               |          |                                            |               |                |                |            | 3 🔍         | Ativo    | 3       |
| 707 - 9 GESTAO ESC  |                       |                               |          |                                            |               |                |                |            | 3 🔍         | Ativo    | ٨       |
| 263 - X PEDAGOGIA   |                       |                               |          |                                            |               |                |                |            | 3 🔍         | Ativo    | ٢       |
|                     |                       |                               |          |                                            |               |                |                |            |             |          |         |
|                     |                       | lleuàrio                      | CAROLINA | Confirmar Cancelar                         | A Módulo: GDA | F Versão: 2020 | 0317 18420(11) |            |             |          |         |

cadastro de formação curricular, está relacionado ao processo de atribuição / associação /designação do docente

| TORNULARIO DE:                                                    | INTO DE DESPESA DE PESSOAL                                                                                            | 0.0    |
|-------------------------------------------------------------------|----------------------------------------------------------------------------------------------------|--------|
| ALTERAÇÃO DE                                                      | DADOS PESSOAIS E FUNCIONAIS DE SERVIDOR                                                                               | 02     |
|                                                                   | IDENTIFICAÇÃO DA UNIDADE                                                                                              |        |
|                                                                   | SECRETARIA DA EDUCAÇÃO                                                                                                |        |
|                                                                   |                                                                                                    |        |
| CÓDJUAJ DENOMINAÇÃO:                                              |                                                                                                    |        |
| MUNICIPIO:                                                        | MES/AND/REF: U                                                                                                    | CD:    |
|                                                                   | IDENTIFICAÇÃO DO SERVIDOR                                                                                             |        |
| 1852:                                                             | RSIWEX: CATED                                                                                                    | : ABRC |
| NOWE:                                                             |                                                                                                    |        |
| CARGO/HUNÇAO:                                                     |                                                                                                    |        |
|                                                                   | DADOS A SEREM ALTERADOS                                                                                               |        |
| 01 - R.G.U.F.                                                     | 09 - NATURALIDADC 17 - DISCIPLINA                                                                                     |        |
| 02 - NOME (SERVIDOR)                                              | 10 - CONTA BANCÁRIA                                                                                                   |        |
| 0) - NOME (MÄE)                                                   | 11 - DATA DE NASCIMENTO 19 - NOME (PAI)                                                                               |        |
| 🔲 м – с.р.г.                                                      | 12 - INGRING SERVIPÚBLICO                                                                                             |        |
| 05 - ESTADO CIVIL                                                 | 1) - ANO DO 1º EMPREGO 21 - P.J.S.P.A.S.C.P.                                                                          |        |
| 06 - ESCOLARIDADE                                                 | 🛄 14 – ALTERAÇÃO U.A. 📃 22 – "EK" de READA                                                                            | PTADO  |
| 07 - CARGO                                                        | 15 - TRANSFERÊNCIA                                                                                                    |        |
| 00 - CATEGORIA                                                    | 16 - REMOÇÃO                                                                                                    |        |
| IIEM:                                                             |                                                                                                    |        |
| IIEM:                                                             |                                                                                                    |        |
| IIEM:                                                             |                                                                                                    |        |
|                                                                   |                                                                                                    |        |
|                                                                   |                                                                                                    |        |
| IIEM:                                                             |                                                                                                    |        |
| IIEM:                                                             |                                                                                                    |        |
| OB 8.:                                                            |                                                                                                    |        |
| 21/10 11A - 1 10-                                                 | 117-118-11-11-11-11-11-11-11-11-11-11-11-11                                                                           |        |
| A PARTIC DE                                                       | : D.O.E.:                                                                                                    |        |
| 005: ITENS: 01, 04, 07, 00, 10, 11,<br>ITENS: 14, 15, 16 - ANEXAR | 12, 21 - AMEXAR CÓPIA DOS DOCUMENTOS COMPROBATÓRIOS.<br>D.C.S. SE DOCENTE COM REDUÇÃO DE CARGA OU PERDA DE VANTAGENS. |        |

#### Acúmulo

- Verificar situação de acúmulo:
  - Consultar material OT Acúmulo de Cargos
  - Docente: máximo permitido na somatória de vínculos: 65h semanais total 325h mensais
  - 52 aulas
- Servidor com afastamento 056 / Inativo que acumula com vínculo ativo(cargo/contrato):
- Para evitar rejeição na SEFAZ do novo vínculo, as escolas devem providenciar nova publicação de ato decisório antes do início do exercício, ou da alteração de carga de um vínculo já existente.
- Neste último caso, alterar o tipo do acúmulo de cargo na SEFAZ.
- Verificar todas as situações anteriores na opção 11.3.1 do PAPC e se a situação do tipo do acúmulo de cargo está correta.

### Associação do Professor na Classe

- Associação do Professor na Classe:
  - Material OT Associação
  - Atenção ao DI, Vigência e Fases de Associação
    - Vigência final é sempre o último dia em que o docente ministrou as aulas, "não a data a partir de"
    - Em caso de afastamento, encerrar vigência somente após o afastamento constar na SED
  - Atribuição especial, associação de Projetos
  - Atribuição durante o ano, consultar o histórico de associação do docente antes de finalizar a associação

- Atribuição online migra para a associação do professor na classe, mas sempre conferir, pois qualquer ajuste deve ser feito manualmente na segunda aba do sistema Associação do Professor na Classe, observar os horários do cronograma de atribuição online para fazer alterações.
- É a associação do professor na classe que gera a carga horária para pagamento, a data no cronograma é para gerar processamento para a próxima folha de pagamento.
- Após o encerramento do cronograma, o sistema fecha para processamento e só deixa a opção novamente disponível após o processamento.
- Não realizar ações nos dias vetados no cronograma

#### Q Acesso rápido

#### Associação do Professor à Classe

| Atribuição Online 🛛 👻      | Cadastrar horários de aulas Cadastrar Associações Ca | idastrar ATPC       |
|----------------------------|------------------------------------------------------|---------------------|
| Dados Abertos 🔹            |                                                      |                     |
| EFAPE -                    | Ano Letivo:                                          | 2021 -              |
| Atribuição Inicial 🛛 👻     | Rede de Ensino:                                      | SELECIONE           |
| Financeiro 🝷               | Diretoria:                                           | SELECIONE           |
| Gestão DE/SEE 🔹            | Município:                                           | SELECIONE           |
| Gestão do Sistema 🔹        |                                                      |                     |
| Gestão Escolar 🔹 👻         | Situação das Escolas:                                | SELECIONE •         |
| Recursos Humanos 🔹         | Escola:                                              | SELECIONE           |
| Associação do Professor na | Tipo de Ensino:                                      | SELECIONE           |
| Artigo 22                  |                                                      | Dequiear            |
| Aitigo 22                  |                                                      | Pesquisai Cauastiai |
| Atribuição de Aula         |                                                      |                     |
| Atribuição Especial        |                                                      |                     |

#### Q Acesso rápido

#### Associação do Professor à Classe

| Atribuição Online 🔹                  | Cadastrar horários de aulas Cadastrar Associações Cadastrar ATPC |
|--------------------------------------|------------------------------------------------------------------|
| Dados Abertos -                      |                                                                  |
| EFAPE -                              | Ano Letivo: 2021 -                                               |
| Atribuição Inicial 🗸                 |                                                                  |
| Financeiro -                         |                                                                  |
| Gestão DE/SEE -                      | Diretoria: DIADEMA -                                             |
| Gestão do Sistema 👻                  | Município: DIADEMA -                                             |
| Gestão Escolar -                     | Situação das Escolas: ATIVA 🛥                                    |
| Recursos Humanos -                   | Escola: ADONIAS FILHO - 904703 -                                 |
| Associação do Professor na<br>Classe | Tipo de Ensino: ENSINO FUNDAMENTAL DE 9 ANOS -                   |
| Artigo 22 🗸                          | CPF:                                                             |
| Atribuição de Aula                   | Pesquisar Cadastrar                                              |
| Atribuição Especial                  | Lista de Associação                                              |

#### Q Acesso rápido

#### Atribuição Especial

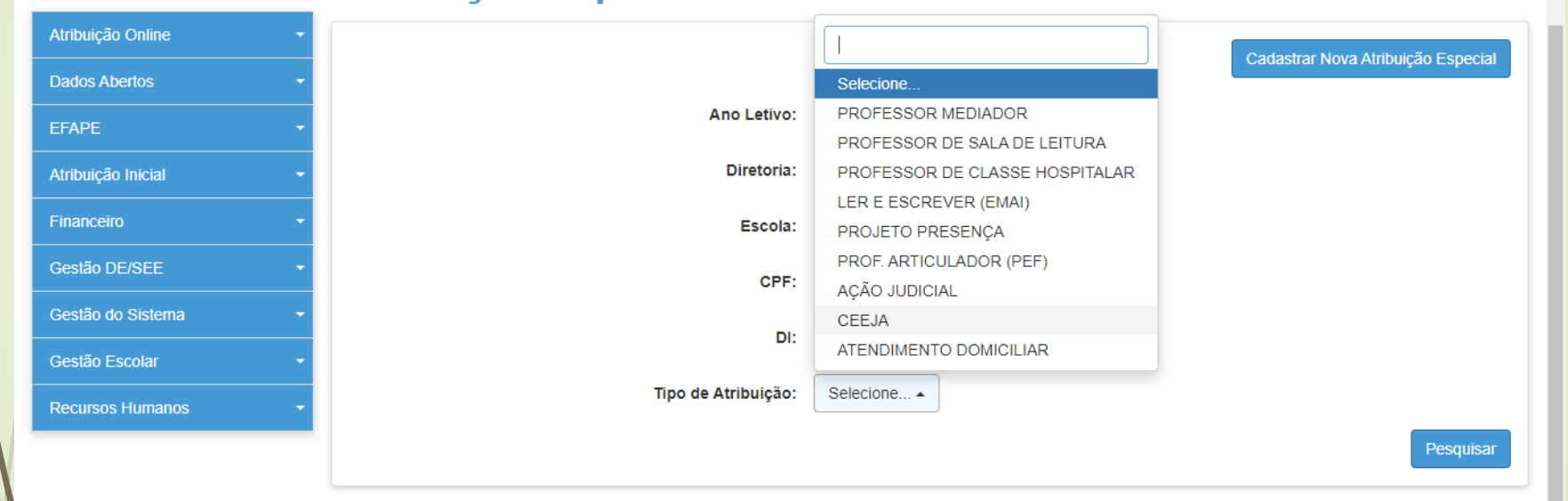

| Q Acesso rápido                                              | Atribuição Especial - PA        | A / PRR / PRI / PAC / PROATEC / POC                                                |
|--------------------------------------------------------------|---------------------------------|------------------------------------------------------------------------------------|
| Atribuição Online 🛛 👻                                        |                                 | Cadastrar                                                                          |
| Dados Abertos -                                              |                                 |                                                                                    |
| EFAPE -                                                      | Ano Letivo:                     | 2021 •                                                                             |
| Atribuição Inicial 🔹 👻                                       | Diretoria:                      |                                                                                    |
| Financeiro -                                                 | Escola:                         | Selecione                                                                          |
| Gestão DE/SEE -                                              | CPF:                            | PROFESSOR ORIENTADOR DE CONVIVÊNCIA (POC)                                          |
| Gestão do Sistema 🔹                                          |                                 | PROJETO DE APOIO A TECNOLOGIA E INOVAÇÃO (PROATEC)                                 |
| Costão Eccolar                                               | RG:                             | PROJETO DE RECUPERAÇÃO INTENSIVA (PRI)                                             |
| Recursos Humanos -                                           | DI:                             | PROJETO PROFESSOR ASSISTENTE CURRICULAR (PAC)<br>PROJETO REFORÇO RECUPERAÇÃO (PRR) |
|                                                              | Tipo de Atribuição:             | Selecione                                                                          |
|                                                              |                                 | Pesquisar                                                                          |
| Governo do Estado de São Pa<br>Secretaria da Educação do Est | <b>aulo</b><br>ado de São Paulo |                                                                                    |

Carga Horária PEI / Readaptação deve ser informada no mesmo período da Associação do Professor na Classe

### Carga Horária Prévia

- Carga Horária Prévia é uma opção da SED para verificar possível rejeição e possibilitar a correção antes do processamento automático:
- Processo pagamento OK
- Indicação de rejeição, verificar o motivo e providenciar as correções necessárias, seja na correção da associação (ex.: correção de fase de associação para evitar uma alteração de jornada indevida / verificação da quantidade de aulas associadas se erro indicar estouro de limite)

A rejeição "RS - registro não encontrado conv fazenda" está relacionada aos novos vínculos e o RS é gerado no processamento automático, então verificar no PAPC após o processamento se o RS do interessado foi gerado automaticamente.

🖂 Meus Emails 💡 Dúvidas 💄 Perfil 📫 Alterar Senha 🕐 Sair

Início » Recursos Humanos » Carga Horária » Consultar Carga Horária - Prévia

Q Acesso rápido

#### Carga Horária

| Atribuição Online  |   |
|--------------------|---|
| Dados Abertos      | • |
| EFAPE              | • |
| Atribuição Inicial | • |
| Financeiro         |   |
| Gestão DE/SEE      | • |
| Gestão do Sistema  | • |
| Gestão Escolar     | • |
| Recursos Humanos   | • |
|                    |   |

A partir do cronograma de agosto de 2019, as cargas horárias processadas estarão disponíveis somente na consulta - Carga Horária SED.

| Ano Letivo:           | 2021 -              |    |                       |
|-----------------------|---------------------|----|-----------------------|
| Diretoria:            | DIADEMA -           |    |                       |
| Escola:               | ADONIAS FILHO       |    | -                     |
| CPF:                  | ٩                   | L. |                       |
| RG:                   |                     |    |                       |
| Cadastro:             | Carga Horária 🔹     |    |                       |
| Último processamento: | 15/10/2018 00:00:00 |    |                       |
|                       |                     |    | Desquisar Deprocessar |

#### Interrupção e Cessação de Interrupção de Exercício / Alteração de Sede

- Interrupção é registrada pela unidade escolar, na SED:
  - Menu Recursos Humanos / Funcional / Interrupção de Exercício
  - Cessação de Interrupção, somente a unidade escolar que registrou a interrupção (e a Diretoria de Ensino) pode fazer a cessação da interrupção de Exercício
  - Alteração de sede deve ser enviado ofício para a Diretoria de Ensino com a solicitação, vigência acompanha a da atribuição de aulas

### Digitação de BFE

- O BFE deve ser alimentado nos primeiros dias de cada mês, para que haja tempo de correção dentro do período do cronograma, evitando assim que possa ocorrer bloqueio de pagamento.
  - Não deixar a digitação para os últimos dias do cronograma
    - Acompanhar a digitação na opção 2.5.1. durante todo o cronograma de pagamento, pois movimentações funcionais podem gerar alteração no BFE
    - Exclusão de BFE deve ser solicitada quando no mês de referência da digitação constar um servidor que não teve exercício na função indicada no BFE. Exemplo: vacâncias, alterações de sede, cessação de designações.
- Para gerar uma página quando se tratar de substituição:
- O período deve ser incluído no PAEF antes do término dessa substituição, para que o BFE gere automaticamente a página dentro do mês.

| GOVERNO DO ESTADO DE SÃO PAULO                                                                                                    |                                                                    |                      |              |            |              |                       |          |            |             |
|----------------------------------------------------------------------------------------------------|--------------------------------------------------------------------|----------------------|--------------|------------|--------------|-----------------------|----------|------------|-------------|
| <b>SIPB</b>                                                                                                    | COORDENIAC                                                         | A DA FAZI            | ENDA E       | ACÃO ETI   | GENT<br>DAVC | U<br>9793             |          |            |             |
|                                                                                                    | DEPARTAMENTO DE DESERSA DE PESSOAL DO ESTADO                       |                      |              |            |              |                       |          |            |             |
| FORMULÁRIO DE                                                                                                    | :                                                                  |                      |              |            |              |                       |          |            |             |
|                                                                                                    | SUBSTITU                                                           | ição eve             | NTUAL        | QUADRO     | 00 1         | MAGISTÉRI             | 10       |            | 14          |
|                                                                                                    |                                                                    |                      | IDENTIF:     | icação da  | UNID         | ADE                   |          |            |             |
|                                                                                                    | SE (                                                               | CRETA                | ARI.         | λ D λ      | I            | EDUCA                 | λÇĂ      | 0          |             |
| DIRETORIA DE 1                                                                                                    | INSIND:                                                            |                      |              |            |              |                       |          |            |             |
| CÓD.UA/DENOMIS                                                                                                    | IAÇÃO:                                                             |                      |              |            |              |                       |          | CDPe/CRDS  | Ne:         |
| NUNICÍFIO:                                                                                                    |                                                                    |                      |              |            |              |                       | HÉS/A    | NO REF. :  |             |
|                                                                                                    |                                                                    | I                    | DENTIFIC     | аção во в  | irsti        | 7070                  |          |            |             |
| R5 :                                                                                                    |                                                                    |                      |              | R5,        | '9V/3        | EX:                   |          |            |             |
| SIGME :                                                                                                    |                                                                    |                      |              |            |              |                       |          |            |             |
| CARGO/FUNÇÃO A                                                                                                    | TIVIDADE                                                           |                      |              |            |              |                       |          | FAIXA/NIVE | L JORNAD    |
|                                                                                                    |                                                                    | II                   | ENTIFIC      | ¢ão so st  | LOTI:        | octur                 |          |            |             |
| RG:                                                                                                    |                                                                    | NOME :               |              |            |              |                       |          |            |             |
| NOTIVO DO IMPE                                                                                                    | DIMENTO:                                                           |                      |              |            |              |                       |          | DOE:       |             |
|                                                                                                    |                                                                    |                      | DADOS        | PARA PAGE  | MENT         | 0                     |          |            |             |
| TIPO DE SUE                                                                                                    | STITUIC                                                            | AO                   |              |            | ź            | COMPLEMENT            | AÇÃO?    | · · · ·    | SE SIN      |
|                                                                                                    |                                                                    | 01300                | prise %o     | TUTADO     |              | 000100100             |          |            |             |
| DENOMINAÇÃO DO                                                                                                    | CARGO                                                              | -343040/             | 308QX0-0     | LIVIDADE   | - 30         | TAIXA/S               | 1ZVIN    | JORSADA    | U.A.        |
|                                                                                                    |                                                                    |                      |              |            |              |                       |          |            |             |
| PERÍODO DE/ATÍ                                                                                                    | DIAS                                                               | SPATIFIC<br>ESPECIAL | ACAD<br>(1)  | A.L.E.     | (Z)          | ADICIONA<br>IRANSP. ( | Z 70     | 5.G.I.(4)  | G.T.C.N     |
|                                                                                                    |                                                                    |                      |              |            |              |                       |          |            |             |
|                                                                                                    |                                                                    |                      |              |            |              |                       |          |            |             |
|                                                                                                    |                                                                    |                      |              |            |              |                       |          |            |             |
|                                                                                                    |                                                                    |                      |              |            |              |                       |          |            |             |
|                                                                                                    |                                                                    |                      |              |            |              |                       |          |            |             |
|                                                                                                    |                                                                    | BOSTO DE             | TRADALES     | - VICZ-D   | IRET         | OR DE ESCOL           | λ        |            |             |
| DE                                                                                                    | ATÍ                                                                |                      | QTD2<br>DIAS | QTC<br>NOR | e<br>us      | GTCN                  | 9/R      | ALE        | <b>P</b> /R |
|                                                                                                    |                                                                    |                      |              |            |              |                       |          |            |             |
| FERÍODO DO INS                                                                                                    | EDIMENTO:                                                          | DE                   |              |            | ,            | vzé                   |          |            |             |
| SERVIÇO EXTRAC                                                                                                    | SERVIÇO EXTRAORDINÁRIO: QUANTIDADE DE HORAS: FUBLICADO NO D. O. E. |                      |              |            |              |                       |          |            |             |
| ACRESSION CALCULATION CALCULAT | COD.F.E.Q.                                                         |                      |              |            |              |                       |          |            |             |
| PERRETIFICAÇÃO<br>REFRESENTAÇÃO                                                                                                    |                                                                    |                      |              |            |              |                       |          |            |             |
|                                                                                                    |                                                                    |                      | *ANEXAR      | ATO CONC   | eóees        | 10                    |          | ·          |             |
|                                                                                                    | ASSUMO 5                                                           | LENA RESPO           | SSABILID     | ADE DELA   | (ERAC        | IDADE DAS I           | INFORMAC | çõza       |             |
| LOCAL:                                                                                                    |                                                                    |                      |              |            |              |                       |          |            |             |
| DATA: 04/01/201                                                                                                    | 19                                                                 |                      |              |            |              | ASSING                | TURA E   | CARINGO DO | DIRETOR.    |
| PREESCHIDO POR                                                                                                    |                                                                    |                      |              |            |              |                       |          |            |             |
| 0002/0022                                                                                                    |                                                                    |                      |              |            |              |                       |          |            |             |

| H |                                         |                       |                |                                          |             |                              |                |             |           |
|---|-----------------------------------------|-----------------------|----------------|------------------------------------------|-------------|------------------------------|----------------|-------------|-----------|
|   | . Å.,                                   | GOVERNO               | DOESTA         | DO DE                                    | : SAO       | WULO                         |                |             |           |
|   | (STD)                                   | SECRETA               | RIA DA FA      | исть м ю                                 | A E PL      | ANEJAMENTO                   | 3              |             |           |
|   | COORDENAÇÃO DA ADMINISTRAÇÃO HINANCEIRA |                       |                |                                          |             |                              |                |             |           |
|   |                                         | DEPARTA               | MENTO DR       | E DESI                                   | resa u      | E PESSOAL I                  | DO ESTADO      |             |           |
|   | TORNULARIO                              | IDE :<br>ESTITUICAO I | EVENTUA        | . неже                                   | εισα        | UADRO DO M                   | AGISTÉRION     |             | 13        |
|   |                                         | -                     |                | -<br>TREAT                               | THE ALL Y   |                              |                |             |           |
|   | SECRET ARRA(Selectore)                  |                       |                |                                          |             |                              |                |             |           |
|   |                                         |                       |                |                                          |             |                              |                |             |           |
|   | CÓD.UAIDENOMINAÇÃO: CDP#/CR0P#:         |                       |                |                                          |             |                              |                | RDPs:       |           |
|   | MUNICÍPIO:                              |                       |                |                                          |             |                              | HÉSAN          | IO ROF.:    |           |
|   |                                         |                       |                | ULATI                                    | ICNCND<br>T | BO SUBSITIOTO                |                |             |           |
|   | RG:                                     |                       |                |                                          |             | RS/PVIEX:                    |                |             |           |
|   | NONE                                    |                       |                |                                          |             |                              |                |             |           |
|   | CARGOITUNG                              | λ0:<br>               |                |                                          |             |                              |                |             |           |
|   | FARAINMEL:                              |                       | RD             | FIGRAL                                   | 1:          |                              | JORNADA:       |             |           |
|   |                                         |                       |                | DENTIT                                   | iençkoj     | oo suostittuloo              |                |             |           |
|   | RG:                                     |                       | NONE           |                                          |             |                              |                |             |           |
|   | NOTIVO DO IN                            | IPEDIMENTO:           |                |                                          |             |                              |                | BCC:        |           |
|   | LIPO DE SU                              | ESTITUTION.           |                | LINES                                    |             | икалисяно<br>16 е онира паша | maeskoe r 👘    | -se se sei  |           |
|   | CARGOITUNÇÃO-ATIMOADE - SUESTITUÍDA     |                       |                |                                          |             |                              |                |             |           |
|   | BENDWINNEND                             | OUCARSU               |                |                                          | CODICA      | RGO TAMARI                   | I. MINELARY    | JUKANDA     | U.A.      |
|   | PERIODO EN:<br>DC                       |                       | OTDE DIAS      | SURV.<br>OTDE                            | LORAS       | DC                           | ATÉ            | OTDEDIAS    | OTDEHORAS |
|   |                                         |                       |                |                                          |             |                              |                |             |           |
|   |                                         |                       |                |                                          |             |                              |                |             |           |
|   |                                         |                       |                |                                          |             |                              |                |             |           |
|   |                                         |                       |                |                                          |             |                              |                |             |           |
|   | ATM 105. 0                              | TH 25 % ASIC 10       | a al periodi o | an an an an an an an an an an an an an a | ARICICH     | N INSALUSSIOADE              |                |             |           |
|   |                                         |                       |                |                                          |             |                              | GRATI          | пелелоно    | UTROS     |
|   |                                         | SERVIC                | O EXTRAOR      | DINĂR                                    | 10          |                              | рившележе      | D.O.C.      |           |
|   |                                         | . INFROME F           | 7.             |                                          |             |                              | Leonaria II    | araz k      | INDEAD A  |
|   | PRÓ LABORI                              |                       |                |                                          |             |                              |                | PLACE A     | 100010100 |
|   | GRATIFICAC <sup>3</sup><br>REPRESENTAG  | o DENOMJEJ<br>SAD     | C.O.           |                                          |             |                              |                | C00.F1      | .0.       |
|   |                                         |                       |                | ONLS:                                    | AK ALUP     | UNCESSORIU                   |                |             |           |
|   |                                         | ASSUMO PU             | ENA RESPO      | NSADIL                                   | IDAOC R     | ELA VERACIDA                 | DC DAS INFOR   | MAÇÕES      |           |
|   | LOCAL:                                  |                       |                |                                          |             |                              |                |             |           |
|   | BATA: 0004/99                           | ien                   |                |                                          |             |                              |                |             |           |
|   | RETTACHING R                            |                       |                |                                          |             | ASSIN                        | ATURA E CARIMI | oo do Respo | NS/MEL    |
|   |                                         | OR                    |                |                                          |             |                              |                |             |           |
|   |                                         | OR:                   |                |                                          |             |                              |                |             |           |

### Inclusão de BFE

A unidade escolar deverá incluir no BFE, para evitar o bloqueio de pagamento por falta de informação de frequência de docentes / servidores em caso de novos vínculos / alteração de sede de exercício / designação.

### Recadastramento

- Validação do recadastramento:
- Normal e Atrasados.
- Desbloqueio de pagamento (48): Recadastramento e validação, observando o fechamento da Folha.
- O desbloqueio e geração de OCC, depende do período em que está sendo validado o recadastramento atrasado e, no caso de docentes, se suas aulas são livres ou em substituição.
- O ideal é que sejam estabelecidas ações nas Escolas, lembrando os aniversariantes da importância e cobrando o Protocolo do Recadastramento mensalmente

### Auxílio Alimentação

- VALOR DIÁRIO: 12,00 reais até valor bruto de 147 UFESP = R\$ 4.276,23
- Valor UFESP 2021 R\$ 29,09
- Descontos: férias, licença, abonada, TRE, auxílio doença;
- Professor recebe por carga horária e não por dias trabalhados;
- Pagamento de abril descontam-se as ocorrências (faltas) do mês de janeiro

#### ANEXO I

a que se refere o item 5 do Comunicado CRHE 007, do 15 de abril de 1992

| Horas-<br>Aula/mês | % de<br>Dias<br>Úteis no<br>Mês | Quantidade de Vales a<br>Receber Proporção p/<br>20 dias Úteis |
|--------------------|---------------------------------|----------------------------------------------------------------|
| 000-009            | 000                             | 0                                                              |
| 010-019            | 005                             | 01                                                             |
| 020-029            | 010                             | 02                                                             |
| 030-039            | 015                             | 03                                                             |
| 040-049            | 020                             | 04                                                             |
| 050-059            | 025                             | 05                                                             |
| 060-069            | 030                             | 06                                                             |
| 070-079            | 035                             | 07                                                             |
| 080-089            | 040                             | 08                                                             |
| 090-099            | 045                             | 09                                                             |
| 100-109            | 050                             | 10                                                             |
| 110-119            | 055                             | 11                                                             |
| 120-129            | 060                             | 12                                                             |
| 130-139            | 065                             | 13                                                             |
| 140-149            | 070                             | 14                                                             |
| 150-159            | 075                             | 15                                                             |
| 160-169            | 080                             | 16                                                             |
| 170-179            | 085                             | 17                                                             |
| 180-189            | 090                             | 18                                                             |
| 190-199            | 095                             | 19                                                             |
| 200                | 100                             | 20                                                             |

### Auxílio Transporte

- Normativos:
- Lei nº 6248/1988, Regulamentado pelo Decreto nº 30.595/1989; Resolução SE –25 de 11-6-2001 – D.O.E. 12/06/2001
- Importância da correta informação da frequência no BFE, para o cálculo desse benefício:
- Para o Administrativo:
- Baseado na informação da frequência
- Para os Docentes:
- Utilizar a quantidade de dias informada através do código 09B (trabalhados presencialmente).

#### Fórmula de Cálculo: (A x B) – C

- A = número de dias efetivamente trabalhados
- B = valor da despesa diária de condução por região
- C = 6% da retribuição global mensal do servidor

Pagamento: refere-se sempre ao mês anterior

#### PAPC - 11.3.1

|          |                     | Quick3270-Sessão A - Sem título         Arquiro Editar Exbir Sessão Transferência Macro Configurações Ajuda         DRHU - SEC.EDUC       CONSULTA DE DADOS PESSOAIS, FUNC. E DE PAGAM         MPAPMNA         07/04/2021       DADOS FUNCIONAIS         RS/PV =       NOME=         UCD= 02 / 023         RG: NR/DC=       ORGAO EMISSOR= SSP         DATA EMISSA0= 30/06/2004         CARGO.F.A= 6409       PROFESSOR EDUCACAO BASICA II         CARGO.F.A= 6409       CARGOACACA BASICA II |  |
|----------|---------------------|----------------------------------------------------------------------------------------------------|--|
| Fazenda  | Educação            | UA FREQ=         0040985         SEC/U0/UD=         008         1         2/6           TIPO         PROV/PREENC=         NOMEACAO         DATA         INIC         EXERC=         01/02/17                                                                                                    |  |
| 1 – 200h | Integral - 32 aulas | REG.RETR.= ESCALA DE VENCIMENTOS - CLASSE DOCENTE - ES TAB.VCTO= 3 JORN = 3<br>BCO= 001 AGENC= TP= NR/DC=                                                                                                    |  |
| 2 – 150h | Básica - 24 aulas   | TAXA PREV= TAMSPE= 2 PREV.5/6= / QT.DEP.TR= 00 QT.DEP.SF= LIM.REP.= 010                                                                                                    |  |
| 3 – 120h | Inicial - 19 aulas  | UA/ALE = 0000000 RETP = NAO GGE = NAO<br>ADIC.LOCAL EX. =                                                                                                    |  |
| 4 – 60h  | Reduzida - 12 aulas | CARGA HORARIA = 02- 80,00<br>G T C N =                                                                                                    |  |
|          |                     | SAL. ESPOSA= NAO<br>CONTRIB. PREVID.=                                                                                                    |  |
|          |                     | SITUACAU ESPECIAL: TIPU=<br>SIT.SERV= ATIVO<br>BLOQ.OPER= N                                                                                                    |  |
|          |                     | 4B A 01/01                                                                                                    |  |

# PAPC

|   | 🖳 Quick3270 - Sessão ASem título                                                                                                    | _ 8 × |
|---|----------------------------------------------------------------------------------------------------|-------|
|   | Arquivo Editar Exbir Sessão Transferência Macro Configurações Ajuda                                                                                                    |       |
|   |                                                                                                    |       |
|   | DRHU - SEC.EDUC CONSULTA DE DADOS PESSOAIS, FUNC. E DE PAGAMI MPAPMNA                                                                                                    |       |
|   | U//U4/2U21 DADUS FUNCIUNAIS                                                                                                    |       |
|   | RS/PV = NOME= UCD= 02 / 023                                                                                                    |       |
|   | RG: NR/DC= ORGAO EMISSOR= SSP DATA EMISSAO= 30/01/2003                                                                                                    |       |
|   | CARGO.F.A= 6409 PROFESSOR EDUCACAO BASICA II CAT= O FAIXA/NIV= 001 I                                                                                                    |       |
|   | UA FREQ= 0030771 SEC/U0/UD= 008 1 276                                                                                                    |       |
|   | TIPO PROV/PREENC= ADMISSAO DATA INIC EXERC= 04/05/18                                                                                                    |       |
| / | REG.RETR. = ESCALA DE VENCIMENTOS - CLASSE DOCENTE - ES TAB.VCTO= JORN =                                                                                                    |       |
| / | BCO= 001  AGENC= TP= NR/DC=                                                                                                    |       |
|   | TAXA PREV= S TAMSPE= PREV.5/6= / OT DEP TR= 00 OT DEP SE= 1 TM REP.= 010                                                                                                    |       |
|   |                                                                                                    |       |
|   | SEXTA PARTE = NAO OUTNO= O OUALTE= OO DISCIP=                                                                                                    |       |
|   | $\frac{112}{112} = \frac{112}{112} = $ |       |
|   | ADTC LOCAL EX $= 22_2200.00$                                                                                                    |       |
|   | CAPCA HOPAPTA = 02.200,00                                                                                                    |       |
|   | C T C N = -                                                                                                    |       |
|   | G = C = N = C = C = C = C = C = C = C = C                                                                                                    |       |
|   | SAL. ESPUSATINAU<br>TTPO/PV AC CCO OL OF AD OOLC ( 10 DT AD $27/04/10$ CONTRTR DEEVED                                                                                                    |       |
|   | TIPU/PV-AC.CGU= 01 05 AD= 0010 / 16 DT.AD= 2//04/16 CUNTRID. PREVID.=                                                                                                    |       |
|   | SITUALAU ESPELIAL: TIPU=                                                                                                    |       |
|   | SII.SERV= AIIVO                                                                                                    |       |
|   | BLOQ.OPER= N                                                                                                    |       |
|   |                                                                                                    |       |
|   |                                                                                                    |       |
|   |                                                                                                    |       |
|   | 4B A 01/01                                                                                                    |       |

### PAPC 11.2.1

|                                                                | the second second second second second second second second second second second second second second second s |
|----------------------------------------------------------------|----------------------------------------------------------------------------------------------------|
| DRHU - SEC.EDUC CONSULTAS DE DADOS PESSOAIS, FUNC.E DE PAGAM   | MPAPMDA                                                                                                    |
| DADOS PESSOAIS E RESUMO FUNCIONAL                              | THE OF LEAS                                                                                                    |
| DATA DA CONSULTA= 08/04/2021                                   |                                                                                                    |
| RS= NOME=                                                      |                                                                                                    |
| NOME COM 30 POSICOES=                                          |                                                                                                    |
| RG: NUM/DC= UF= SP ORGAO EMISSOR= SSP DATA EMISS               | AO= 30012003                                                                                                   |
| NUM.PIS/PASEP= NOME DA MAE =                                   |                                                                                                    |
| ANO DO PRIM.EMPREGO= 01 NOME DO PAI =                          |                                                                                                    |
| CPF= 270410068 32 SEXO= M RACA/COR= B                          |                                                                                                    |
| DATA NASC.= NATURAL DE= SP ESTADO CIVIL= CASAD                 | 0(A)                                                                                                    |
| INGRESSO SERV.PUBL.= 01042010 ESCOLARIDADE= SUPERIOR           | COMPLETO                                                                                                    |
| QTDE DEPENDENTES I.R.= 0 SAL.FAM. E.F.P.= 0 C.L.T.= 0 SAL.     | ESPOSA= NAO                                                                                                    |
| CARTEIRA PROFIS. NUM= SER= EST.EMISSOR= IAMSPE-AG              | REGADOS=                                                                                                    |
|                                                                |                                                                                                    |
| DT.INI TP T                                                    | P JORN                                                                                                    |
| PV EX UCD/SUB C/F PADR CAT UA SEC UD UD EXERC. SIT DT.SIT EX B | EN CARGA                                                                                                    |
| 01 02/023 640/ 001A 0 040988 08 1 2/6 010410 EXCLUI 231210     | 120 00                                                                                                    |
| 02 02/023 640/ 001A 0 0//190 06 1 2/0 010410 EACLOI 211211     | 50 00                                                                                                    |
| 03 02/023 6407 001A 0 040196 06 1 271 150212 EACLOI 211215     | 50,00                                                                                                    |
| 04 02/023 6409 001A 0 040901 06 1 270 290114 EKCEO1 251217     | 3 5.00                                                                                                    |
| OPCAO:                                                         |                                                                                                    |
|                                                                |                                                                                                    |
| PAGTNA 01 DE 02 EXIBIR PAG. IMPRIMIR PAG. DE                   | A                                                                                                    |

|   | Artavio Editar Evitar Sessito Transferência Macro Corfigurações Atuda  |
|---|------------------------------------------------------------------------|
|   |                                                                        |
|   | DRHU - SEC.EDUC CONSULTAS DE DADOS PESSOAIS, FUNC.E DE PAGAM MPAPMDA   |
|   | DADOS PESSOAIS E RESUMO FUNCIONAL                                      |
|   | DATA DA CONSULTA= 08/04/2021                                           |
|   | RS= NOME=                                                              |
|   | NOME COM 30 POSICOES=                                                  |
|   | RG: NUM/DC= UF= SP ORGAO EMISSOR= SSP DATA EMISSAO= 30012003           |
|   | NUM.PIS/PASEP= NOME DA MAE =                                           |
| / | ANO DO PRIM.EMPREGO= 01 NOME DO PAI =                                  |
| / | CPF= SEX0= M RACA/COR= B                                               |
|   | DATA NASC.= 18061978 NATURAL DE= SP ESTADO CIVIL= CASADO(A)            |
|   | INGRESSO SERV.PUBL.= 01042010 ESCOLARIDADE= SUPERIOR COMPLETO          |
|   | QTDE DEPENDENTES I.R.= 0 SAL.FAM. E.F.P.= 0 C.L.T.= 0 SAL.ESPOSA= NAO  |
|   | CARTEIRA PROFIS. NUM= SER= EST.EMISSOR= IAMSPE-AGREGADOS=              |
|   |                                                                        |
|   | DT.INI TP TP JORN                                                      |
|   | PV EX UCD/SUB C/F PADR CAT UA SEC UO UD EXERC. SIT DT.SIT EX BEN CARGA |
|   | 06 02/023 6409 001A 0 030771 08 1 276 040518 ATIVO 200,00              |
| Λ |                                                                        |
| / |                                                                        |
|   |                                                                        |
|   | OPCAO                                                                  |
|   |                                                                        |
|   | PAGINA 02 DE 02 EXTRIR PAG TIMPRIMIR PAG DE A                          |
|   | 48 B 24/48                                                             |
|   |                                                                        |

### Pagamento bloqueado

- TP 11 auxílio doença
- TP 39 falta de informação de frequência (BFE não digitado)
- TP 48 falta de recadastramento
- TP 53 Aposentadoria

# Rejeitados na educação: principais erros

|   | 1ª principal causa (47% de<br>ocorrência)   | Prevenção                                                                                                    | Correção                                                                          |
|---|---------------------------------------------|----------------------------------------------------------------------------------------------------|-----------------------------------------------------------------------------------|
|   | SERVIDOR COM<br>AFASTAMENTO COM<br>PREJUIZO | ANTES DE ASSOCIAR AS AULAS,<br>VERIFIQUE A SITUAÇÃO FUNCIONAL<br>DO DOCENTE NA EDUCAÇÃO E<br>FAZENDA, E CORRIJA ONDE FOR<br>NECESSÁRIO | VERIFICAR A SITUAÇÃO FUNCIONAL,<br>CORRIGIR E ENVIAR DOCUMENTAÇÃO<br>PARA FAZENDA |
|   |                                             |                                                                                                    |                                                                                   |
| I | 2ª principal causa (17% de<br>ocorrência)   | Prevenção                                                                                                    | Correção                                                                          |

# Rejeitados na educação: principais erros

| 1ª principal causa (12% de<br>ocorrência) | Prevenção                                                                                                    | Correção                                                                                                    |
|-------------------------------------------|----------------------------------------------------------------------------------------------------|----------------------------------------------------------------------------------------------------|
| SERVIDOR READAPTADO<br>NA FOLHA           | SE O DOCENTE CESSOU A<br>READAPTAÇÃO, AO ASSOCIAR AS<br>AULAS, NÃO ESQUECER DE CESSAR A<br>CARGA DE READAPTADO.                                                                            | VERIFICAR SITUAÇÃO FUNCIONAL E<br>ENVIAR PARA FAZENDA, A<br>DOCUMENTAÇÃO PARA CESSAR A<br>SITUAÇÃO DE READAPTADO E<br>ATUALIZAR A CARGA HORÁRIA.                                                                                                    |
|                                           |                                                                                                    |                                                                                                    |
| 2° principal causa (10% de<br>ocorrência) | Prevenção                                                                                                    | Correção                                                                                                    |
| RS/PV NÃO ENCONTRADO                      | NA INCLUSÃO DE VINCULO, CONFERIR<br>TODOS OS DADOS<br>EDUCAÇÃO/FAZENDA.<br>OBSERVAR AO FINAL DO<br>PROCESSAMENTO SE HOUVE REJEIÇÃO<br>NO CADASTRAMENTO AUTOMÁTICO,<br>(VERIFICAR EVENTOS). | <ul> <li>CONTRATO NOVO – ENVIAR CONTRATO E<br/>FORMULÁRIOS PARA FAZENDA</li> <li>MUDANÇA DE CATEGORIA: ENVIAR</li> <li>DOCUMENTOS PERTINENTES, VERIFICANDO</li> <li>SE EXISTE DIVERGENCIA NA DATA DE</li> <li>EXERCICIO ENTRE EDUCAÇÃO X FAZENDA.</li> <li>TITULAR DE CARGO: ENVIAR O TÍTULO DE</li> <li>NOMEAÇÃO E DOCUMENTAÇÃO PARA</li> <li>IMPLANTAÇÃO DO PV</li> </ul> |

# Rejeitados na educação: principais erros

|   | 1ª principal causa (7,0% de<br>ocorrência) | Prevenção                                                                                                    | Correção                                                                    |
|---|--------------------------------------------|----------------------------------------------------------------------------------------------------|-----------------------------------------------------------------------------|
|   | REDUÇÃO DE JORNADA                         | Atenção redobrada ao associar as<br>aulas, nas fases informadas:<br>- INICIAL – 19 a 23 (observando o bloco<br>indivisível)<br>- BÁSICA – 24 a 31 (observando o bloco<br>indivisível)<br>- COMPLETA – 32 aulas.    | VERIFICAR SITUAÇÃO FUNCIONAL E<br>ENVIAR DOCUMENTAÇÃO PARA<br>FAZENDA       |
| 1 | 2ª principal causa (7,0% de<br>ocorrência) | Prevenção                                                                                                    | Correção                                                                    |
|   | TOTAL DE HORAS MAIOR<br>DE 32              | Para um único DI a quantidade<br>máxima de aulas associadas não<br>poderá ultrapassar 32 aulas.<br>Antes do fechamento do cronograma<br>mensal, consultar o histórico de<br>associações ou a carga horária prévia. | QUANTIDADE DE AULAS ASSOCIADAS<br>PARA 1 OU 2 VÍNCULOS > QUE O<br>PERMITIDO |

# Rejeitados na Fazenda – principais erros

| 3ª principal causa (32% de<br>ocorrência)                     | Prevenção                                                                                                    | Correção                                                                                                    |
|---------------------------------------------------------------|----------------------------------------------------------------------------------------------------|----------------------------------------------------------------------------------------------------|
| O NOVO VALOR DE<br>QUANT-HORAS-TRAB MÊS<br>MAIOR QUE O LIMITE | A somatória das duas cargas horárias<br>deverão ter o limite máximo de 325<br>horas (verificar na opção 12.6 do PAPC,<br>quando ativo).<br>Obs: antes de associar verificar a<br>quantidade de aulas em cada DI.<br>Consultar antes do fechamento do<br>cronograma mensal, o histórico de<br>associações ou a carga horária prévia. | VERIFICAR/CORRIGIR ASSOCIAÇÃO,<br>REPROCESSAR C.H.PRÉVIA, MIGRAR<br>PARA O FUNCIONAL E SE NECESSÁRIO,<br>ENVIAR PARA O CEPAG ATUALIZAR<br>PUBLICAÇÃO DE JORNADA, ENVIAR<br>FORMULÁRIOS DE CARGA HORÁRIA E<br>ALTERAÇÃO DE JORNADA PARA<br>FAZENDA. |
| 4ª principal causa (20% de<br>ocorrência)                     | Prevenção                                                                                                    | Correção                                                                                                    |
| QUANTIDADE DE HORAS<br>INVÁLIDA                               | Para um único DI a quantidade máxima<br>de aulas associadas não poderá<br>ultrapassar 32 aulas. Antes do<br>fechamento do cronograma mensal,<br>consultar o histórico de associações ou<br>a carga horária prévia                                                                                                    | CORRIGIR NA SED AS AULAS<br>ASSOCIADAS PARA O VÍNCULO                                                                                                    |

# Rejeitados na Fazenda – principais erros

| 3° principal causa (15% de<br>ocorrência)        | Prevenção                                                                                                    | Correção                                                                   |
|--------------------------------------------------|----------------------------------------------------------------------------------------------------|----------------------------------------------------------------------------|
| QT HORAS TRABAL. NO MÊS ><br>200 HS              | A somatória das duas cargas horárias<br>deverão ter o limite máximo de 325 horas<br>(verificar na opção 12.6 do PAPC, quando<br>ativo).<br>Obs: antes de associar verificar a<br>quantidade de aulas em cada DI.<br>Consultar antes do fechamento do<br>cronograma mensal, o histórico de<br>associações ou a carga horária prévia.                                   | CORRIGIR AS AULAS ASSOCIADAS PARA 1<br>OU 2 VÍNCULOS MAIOR QUE O PERMITIDO |
| 4ª principal causa (13% de<br>ocorrência)        | Prevenção                                                                                                    | Correção                                                                   |
| QUANTIDADE > QUE<br>SOMATÓRIA CARGA +<br>JORNADA | A somatória das duas cargas horárias<br>deverão ter o limite máximo de 325 horas<br>(verificar na opção 12.6 do PAPC, quando<br>ativo).<br>Obs: antes de associar verificar a<br>JORNADA implantada na SEFAZ, e<br>quantidade de aulas em cada DI.<br>Consultar antes do fechamento do<br>cronograma mensal, o histórico de<br>associações ou a carga horária prévia. | CORRIGIR NA SED, AS AULAS ASSOCIADAS<br>MAIOR QUE O PERMITIDO              |

# Rejeitados na Fazenda – principais erros

| 3ª principal causa (12% de<br>ocorrência)                     | Prevenção                                                                                                    | Correção                                                                                 |
|---------------------------------------------------------------|----------------------------------------------------------------------------------------------------|------------------------------------------------------------------------------------------|
| QT.MENSAL DE GTN /<br>GTCN / ALE MAIOR QUE<br>JORN E/OU CARGA | SENDO 1 VINCULO OU 2, A SOMATÓRIA DOS<br>DOIS VÍNCULOS NÃO PODERÁ ULTRAPASSAR<br>O LIMITE MENSAL MÁXIMO DE 125<br>GTCN/HORAS.<br>ANTES DO FECHAMENTO DO CRONOGRAMA<br>MENSAL, CONSULTE O HISTÓRICO DE<br>ASSOCIAÇÕES OU A CARGA HORÁRIA<br>PRÉVIA                                                                                   | CORRIGIR A SOMATÓRIA DO GTCN<br>NOS DOIS VÍNCULOS ULTRAPASSAR O<br>LIMITE DE 125 HRS.MÊS |
| 4ª principal causa (8% de<br>ocorrência)                      | Prevenção                                                                                                    | Correção                                                                                 |
| ESTOUROU O LIM. DO<br>HIST.CARGA A PARTIR DE<br>-             | A SOMATÓRIA DAS DUAS CARGAS<br>HORÁRIAS DEVERÃO TER O LIMITE MÁXIMO<br>DE 325 HORAS. (VERIFICAR NA OPÇÃO 12.6<br>DO PAPC QUANDO ATIVO).<br>Obs: antes de associar verificar a<br>quantidade de aulas em cada DI.<br>Consultar antes do fechamento do<br>cronograma mensal, o histórico de<br>associações ou a carga horária prévia. | CORRIGIR A QUANTIDADE DE AULAS<br>ASSOCIADAS PARA 1 OU 2 VÍNCULOS ><br>QUE O PERMITIDO   |

### Formulário 17

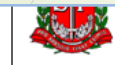

COORDENAÇÃO DA ADMINISTRAÇÃO FINANCEIRA DEPARTAMENTO DE DESPESA DE PESSOAL

CARGA SUPLEMENTAR / GTCN / ADICIONAL LOCAL DE EXERCICIO / ATESTADO DE FREQUÊNCIA

#### IDENTIFICAÇÃO DA UNIDADE SECRETARIA DA EDUCAÇÃO

DIRETORIA DE ENSINO: DIRETORIA DE ENSINO REGIÃO DIADEMA

UCD: 02.023

17

| CÓD.UA/DENOMINACÃO: 39624 - DIRETORIA DE ENSINO REGIÃO DIADEM |
|---------------------------------------------------------------|
|---------------------------------------------------------------|

IADEMA MUNICÍPIO: DIADEMA IDENTIFICAÇÃO DO SERVIDOR

| RG:                    |                                                                         | RS/PV/EX:            |                                                                                                    |                       | NOME:                                                                                   |               |           |                      |                               |                 |  |  |  |
|------------------------|-------------------------------------------------------------------------|----------------------|----------------------------------------------------------------------------------------------------|-----------------------|-----------------------------------------------------------------------------------------|---------------|-----------|----------------------|-------------------------------|-----------------|--|--|--|
| CARGO/FUNÇÃO           | DENOMINAÇÃO: <b>PROFE</b>                                               | SSOR DE E            | EDUCAÇÃO BÁSICA II                                                                                        | ±                     |                                                                                         | JORNADA INTE  | GRAL      | CATEGORIA :          | GORIA: A MÊS/ANO/REF: 04/2021 |                 |  |  |  |
| ADIDO "EX" TIPO        | ) 18 ? ( ) "S" SE SIM                                                   | PROFESSO<br>PROFESSO | DR DE EDUCAÇÃO BÁSICA I<br>DR DE EDUCAÇÃO BÁSICA II                                                       | AFAST.M<br>PARA PA    | AFAST. MUNICIP. () "S" SE SIM => CARGA SUPLEM. TIPO 09: A PARTIR DE :<br>PARA PAGAMENTO |               |           |                      |                               |                 |  |  |  |
| A PARTIR DE            | A PARTIR DE CARGA<br>SUPLEM. G.T.C.N.<br>QUANTIDADE ATUAL<br>26/01/2021 |                      | PROFESSOR II<br>ESTAGIARIO A.L<br>COODENADOR PEDAGÓGICO<br>ORIENTADOR EDICACIONAL NS<br>DIFECTOR E ESCOLO |                       |                                                                                         | EN SINO MED   | A.L.E.    | ESTAG.<br>A.L.E.     | SUP.<br>G.T.C.N               | PEDAG./DOC.     |  |  |  |
|                        |                                                                         |                      |                                                                                                    |                       |                                                                                         | ANTIDADE ATUA | L MENSAL  | QTD. ATUAL<br>MENSAL | QUANTIDA                      | DE ATUAL MENSAL |  |  |  |
| 26/01/2021             |                                                                         |                      | SUMO PLENA RESPONSABIL                                                                                    |                       |                                                                                         |               |           |                      |                               |                 |  |  |  |
| LOCAL: DIADEM          | A                                                                       |                      | DATA: 07/04/2021                                                                                          | PREENCHIDOP           | OR: CAF                                                                                 | ROLINA DA F   | PAZ SABIN | 0                    | ASSECARIMBO                   |                 |  |  |  |
| DDPE/DEI - EQUIPE FAZI | ENDA                                                                    |                      |                                                                                                    | ASSECARINGODODIRETOR. |                                                                                         |               |           |                      |                               |                 |  |  |  |

| C C                                                                                | COORDENAÇÃO DA A    | ADMINISTRAÇ<br>DESPESA [ | ção finan<br>De pesso           | ceira<br>Al   |            |                                  |        |            |    |                 |                              |              |        |  |
|------------------------------------------------------------------------------------|---------------------|--------------------------|---------------------------------|---------------|------------|----------------------------------|--------|------------|----|-----------------|------------------------------|--------------|--------|--|
|                                                                                    | CARGA SUPLE         | MENTAR / C               | GTCN / AD                       |               | OCAL DI    | EXEF                             | RCICIO | / ATESTADO | D  | E FREQUËN       | CIA                          |              | 17     |  |
|                                                                                    |                     |                          |                                 |               |            |                                  |        |            |    |                 |                              |              |        |  |
|                                                                                    |                     |                          | SE                              | CRETA         | RIA DA     | ED                               | UCA    | ÇAO        |    |                 |                              |              |        |  |
| DIRETORIA DE EN                                                                    | ISINO: DIRETORIA DE | ENSINO RE                | GIAO DIADI                      |               | _          |                                  |        |            |    |                 |                              | UCD: 02.023  |        |  |
| COD.UA/ DENOMINAÇÃO: 39624 - DIRETORIA DE ENSINO REGIAO DIADEMA MUNICÍPIO: DIADEMA |                     |                          |                                 |               |            |                                  |        |            |    |                 |                              |              |        |  |
|                                                                                    |                     |                          |                                 |               |            |                                  |        |            |    |                 |                              |              |        |  |
| RG:                                                                                |                     | RS/PV/EX:                |                                 |               |            | NOME:                            |        |            |    |                 |                              |              |        |  |
| CARGO/FUNÇÃO                                                                       | DENOMINAÇÃO: PROF   | ESSOR DE E               | DUCAÇÃO                         | BÁSICA II     |            |                                  | JORNAD | INTEGRAL * |    | CATEGORIA :     | NÊS                          | ANO/REF:0    | 4/2021 |  |
| ADIDO "EX" TIPO                                                                    | 18 ? ( ) "S" SE SIM | PROF. COOR               | D. ?()                          | "S" SE SIM    | AFAST.M    | UNICIP. (                        | )"S"   | REDUZIDA   | SU | PLEM. TIPO 09 : | A PARTI                      | R DE :       |        |  |
|                                                                                    |                     |                          |                                 | DAD           | DS PARA PA | GAMENT                           | 0      | INICIAL    |    |                 |                              |              |        |  |
|                                                                                    | 1ª A 4ª SER         |                          | CARCA                           | 5ª A 8ª SERIE | ALE        | CARC                             | ENSI   | BASICA     |    | ESTAG.          | SU                           | P. PEDAG./DO | C.     |  |
| A PARTIR DE                                                                        | SUPLEM. G.T.C.N.    | UA:                      | SUPLEM.                         | G.T.C.N.      | JA:        | SUPLE                            | м. G.  | COMPLETA   |    | A.L.E.          | G.T.C.N                      | 1 A          | .L.E   |  |
|                                                                                    | QUANTIDADE ATU/     | L MENSAL                 | QUANTI                          | DADE ATUAL    | MENSAL     | QUANTIDAD                        |        |            |    | MENSAL          | QUANTID                      | ADE ATUAL I  | MENSAL |  |
| 26/01/2021                                                                         |                     |                          |                                 | DESDONSABI    |            |                                  |        |            | 2  |                 |                              |              |        |  |
|                                                                                    | A                   | ASS                      | DATA: 07/04/2021 PREENCHIDO DOR |               |            |                                  |        |            |    |                 |                              |              |        |  |
|                                                                                    |                     |                          |                                 |               |            | CHIDOPOR: CAROLINA DA FAZ JABINO |        |            |    |                 | A \$\$.E CARIMBO DO DIRETOR: |              |        |  |

| L                                                                                 | DEFARTAMENTO DE             | DESFESA       | L FL330          | 4L         |               |               |                |               |               |           |         |              |        |
|-----------------------------------------------------------------------------------|-----------------------------|---------------|------------------|------------|---------------|---------------|----------------|---------------|---------------|-----------|---------|--------------|--------|
|                                                                                   | CARGA SUPLE                 | MENTAR / G    | GTCN / AD        | ICIONAL    | LOCAL D       | E EXER        | CÍCIO / ATE    | STADO D       | E FREC        |           | Α       |              | 17     |
|                                                                                   |                             |               |                  | IDEN       | TIFICAÇÃO I   | DA UNIDA      | DE             |               |               |           |         |              |        |
|                                                                                   |                             |               |                  |            |               |               |                |               |               |           |         |              | _      |
| DIRETORIA DE ENSINO: DIRETORIA DE ENSINO REGIÃO DIADEMA UCD: 02.023               |                             |               |                  |            |               |               |                |               |               |           |         |              | 023    |
| CÓD.UA/DENOMINAÇÃO: 39624 - DIRETORIA DE ENSINO REGIÃO DIADEMA MUNICÍPIO: DIADEMA |                             |               |                  |            |               |               |                |               |               |           |         |              |        |
| IDENTIFICAÇÃO DO SERVIDOR                                                         |                             |               |                  |            |               |               |                |               |               |           |         |              |        |
| RG:                                                                               |                             | RS/PV/EX:     |                  |            |               | NOME:         |                |               |               |           |         |              |        |
| CARGO/FUNÇÃO                                                                      | DENOMINAÇÃO: PROF           | ESSOR DE E    | DUCAÇÃO          | BÁSICA I   |               | J             | ORNADA INTE    | GRAL          | CATEGO        | RIA : A ± | MÊS     | ANO/REF:     | 4/2021 |
| ADIDO "EX" TIPO                                                                   | ) 18 ? ( ) "S" SE SIM       | PROF. COOR    | D. ?()           | "S" SE SIM | AFAST.        | UNICIP. (     | ) "S" SE SIM = | > CARGA SI    |               |           |         | R DE :       |        |
|                                                                                   |                             |               |                  | DAD        | OS PARA PA    | GAMENT        | 0              |               |               | В         |         |              |        |
|                                                                                   | 1ª A 4ª SERIE 5ª A 8ª SERIE |               |                  |            |               | ENSINO MEDIO  |                |               |               | F         | SU      | P. PEDAG./DO | C.     |
| A PARTIR DE                                                                       | CARGA<br>SUPLEM. G.T.C.N.   | A.L.E.<br>UA: | CARGA<br>SUPLEM. | G.T.C.N.   | A.L.E.<br>UA: | CARG<br>SUPLE | A G.T.C.N.     | A.L.E.<br>UA: | A.L           | L<br>N    | G.T.C.N | I .          | A.L.E  |
|                                                                                   | QUANTIDADE ATUA             | LMENSAL       | QUANTIC          | DADE ATUAL | MENSAL        | QUA           | NTIDADE ATUAL  | MENSAL        | QTD. A<br>MEN | 0         | UANTID  | ADE ATUAL    | MENSAL |
| 26/01/2021                                                                        |                             |               |                  |            |               |               |                | 0             |               | R         |         |              |        |
|                                                                                   |                             | ASS           | UMO PLENA        | RESPONSAB  | ILIDADE PEL   | A VERAC       | IDADE DAS INFO | RMAÇOES       |               |           |         |              |        |
| LOCAL: DIADEM                                                                     | A                           |               | DATA: 07/04/2    | 021        | PREENCHIDO    | POR: CAR      | OLINA DA P     | AZ SABIN      | 0             |           |         |              |        |

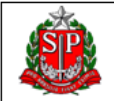

GOVERNO DO ESTADO DE SÃO PAULO SECRETARIA DE ESTADO DOS NEGÓCIOS DA FAZENDA COORDENAÇÃO DA ADMINISTRAÇÃO FINANCEIRA DEPARTAMENTO DE DESPESA DE PESSOAL

CARGA SUPLEMENTAR / GTCN / ADICIONAL LOCAL DE EXERCÍCIO / ATESTADO DE FREQUÊNCIA

UCD: 02.023

17

#### IDENTIFICAÇÃO DA UNIDADE SECRETARIA DA EDUCAÇÃO

DIRETORIA DE ENSINO: DIRETORIA DE ENSINO REGIÃO DIADEMA

| CÓD.UA/DENOM    | INAÇÃO: 396          | 24 - DIRET      | ORIA DE EN    | SINO REG         | IÃO DIADEI    | MA            |                  |                 | MUNICÍPI      | o: <b>DIAD</b>           | EMA                                                                                                    |                                                                                                    |             |  |
|-----------------|----------------------|-----------------|---------------|------------------|---------------|---------------|------------------|-----------------|---------------|--------------------------|----------------------------------------------------------------------------------------------------|----------------------------------------------------------------------------------------------------|-------------|--|
|                 |                      |                 |               |                  | IDENT         | IFICAÇÃO DO   | SERVIDO          | R               |               |                          |                                                                                                    |                                                                                                    |             |  |
| RG:             |                      |                 | RS/PV/EX:     |                  |               |               | NOME:            |                 |               |                          |                                                                                                    |                                                                                                    |             |  |
| CARGO/FUNÇÃO    | DENOMINAÇÂ           | o: <b>PROFE</b> | SSOR DE E     | DUCAÇÃO          | ) BÁSICA I    | I .           | JO               | RNADA INTE      | GRAL          | CATEGO                   | DRIA: A                                                                                                    | MÊS/ANO/REF:0                                                                                           | 4/2021      |  |
| ADIDO "EX" TIPO | ) 18 ? ( ) "S'       | ' SE SIM        | PROF. COOR    | D. ?()           | ) "S" SE SIM  | AFAST.M       | UNICIP.(         | ) "S" SE SIM => | CARGA SU      | PLEM. TIP                | PO 09: A P                                                                                                    | ARTIR DE :                                                                                              |             |  |
|                 | DADOS PARA PAGAMENTO |                 |               |                  |               |               |                  |                 |               |                          |                                                                                                    |                                                                                                    |             |  |
|                 |                      | 1ª A 4ª SERIE   |               |                  | 5ª A 8ª SERIE |               |                  | ENSINO MEDI     | 0             | ESTA                     | AG.                                                                                                    | SUP. PEDAG./DO                                                                                          | <u>C. +</u> |  |
| A PARTIR DE     | CARGA<br>SUPLEM.     | G.T.C.N.        | A.L.E.<br>UA: | CARGA<br>SUPLEM. | G.T.C.N.      | A.L.E.<br>UA: | CARGA<br>SUPLEM. | G.T.C.N.        | A.L.E.<br>UA: | Α                        | SUP. PEDAG./DOC.                                                                                                    |                                                                                                    |             |  |
|                 | QUANTIC              | MENSAL          | QUANTI        | DADE ATUAL       | MENSAL        | QUANT         | TIDADE ATUAL     | MENSAL          | QTD<br>ME     | AE COORD. PEDAGÓGICO SAL |                                                                                                    |                                                                                                    |             |  |
| 26/01/2021      |                      |                 |               |                  |               | Ō             |                  |                 | O             |                          | DIRETOR DE E<br>PROF. COORL<br>PROF. COORL<br>PROF. COORL<br>PROF. COORL<br>PROF. COORL<br>PROF. READA<br>VICE DIRETOF | ISCOLA<br>DENADOR<br>D. TEMPO INTEGRAL<br>D. C.E. L.<br>D. DIURNO<br>D. NOTURNO<br>PTADO<br>R DE ESCOLA |             |  |
|                 |                      |                 | ASS           | UMO PLENA        | RESPONSAB     | ILIDADE PEL   | A VERACID        | ADE DAS INFO    | RMAÇOES       |                          |                                                                                                    |                                                                                                    |             |  |
| LOCAL: DIADEM   | A                    |                 | C             | DATA: 07/04/2    | 2021          | PREENCHIDO P  | OR: CARO         | LINA DA P       | Z SABIN       | 0                        | A \$\$.E                                                                                                    | CARIMBO DO DIRETOR:                                                                                     |             |  |

| FREQU                        | ÊNCIA                                     |                                                                                          | PERDAS                                                                                                    |                                                                                                    |                                                                                                    |                                                                                                    |                                                                                                    |                                                                                                    |                                                                                                    |  |  |  |
|------------------------------|-------------------------------------------|------------------------------------------------------------------------------------------|----------------------------------------------------------------------------------------------------|----------------------------------------------------------------------------------------------------|----------------------------------------------------------------------------------------------------|----------------------------------------------------------------------------------------------------|----------------------------------------------------------------------------------------------------|----------------------------------------------------------------------------------------------------|----------------------------------------------------------------------------------------------------|--|--|--|
| COMPARECIMENTOS              | AUXILIO<br>TRANSPORTE                     | A.L.E.                                                                                   | G.T.C.N.                                                                                                    | ADIC. DE<br>TRANSP.                                                                                                    | GRAT.<br>ESPECIAL                                                                                                    | GRAT.<br>GERAL                                                                                                    | G.T.E                                                                                                    | GRAT.<br>REPRES.                                                                                                    |                                                                                                    |  |  |  |
|                              |                                           |                                                                                          |                                                                                                    |                                                                                                    |                                                                                                    |                                                                                                    |                                                                                                    |                                                                                                    |                                                                                                    |  |  |  |
| 02/2021 FREQUENTE            |                                           |                                                                                          |                                                                                                    |                                                                                                    |                                                                                                    |                                                                                                    |                                                                                                    |                                                                                                    |                                                                                                    |  |  |  |
| FREQUENTE                    |                                           |                                                                                          |                                                                                                    |                                                                                                    |                                                                                                    |                                                                                                    |                                                                                                    |                                                                                                    |                                                                                                    |  |  |  |
|                              |                                           |                                                                                          |                                                                                                    |                                                                                                    |                                                                                                    |                                                                                                    |                                                                                                    |                                                                                                    |                                                                                                    |  |  |  |
|                              |                                           |                                                                                          |                                                                                                    |                                                                                                    |                                                                                                    |                                                                                                    |                                                                                                    |                                                                                                    |                                                                                                    |  |  |  |
|                              |                                           |                                                                                          |                                                                                                    |                                                                                                    |                                                                                                    |                                                                                                    |                                                                                                    |                                                                                                    |                                                                                                    |  |  |  |
|                              |                                           |                                                                                          |                                                                                                    |                                                                                                    |                                                                                                    |                                                                                                    |                                                                                                    |                                                                                                    |                                                                                                    |  |  |  |
|                              |                                           |                                                                                          |                                                                                                    |                                                                                                    |                                                                                                    |                                                                                                    |                                                                                                    |                                                                                                    |                                                                                                    |  |  |  |
|                              |                                           |                                                                                          |                                                                                                    |                                                                                                    |                                                                                                    |                                                                                                    |                                                                                                    |                                                                                                    |                                                                                                    |  |  |  |
|                              |                                           |                                                                                          |                                                                                                    |                                                                                                    |                                                                                                    |                                                                                                    |                                                                                                    |                                                                                                    |                                                                                                    |  |  |  |
| MOTIVO DESCONTO / DEVOLUÇÃO: |                                           |                                                                                          |                                                                                                    |                                                                                                    |                                                                                                    |                                                                                                    |                                                                                                    |                                                                                                    |                                                                                                    |  |  |  |
| A                            | DATA:                                     | 07/04/2021                                                                               | PREENCHIDO PO                                                                                                    | DR:CAROLINA                                                                                                    | DA PAZ SA                                                                                                    | BINO                                                                                                    |                                                                                                    |                                                                                                    |                                                                                                    |  |  |  |
|                              | COMPARECIMENTOS<br>FREQUENTE<br>FREQUENTE | COMPARECIMENTOS<br>FREQUENTE<br>FREQUENTE<br>ITO / DEVOLUÇÃO:<br>A<br>A<br>DATA:<br>ENDA | COMPARECIMENTOS QUANTIDADE AUXILIO<br>FALTA DIA TRANSPORTE FREQUENTE FREQUENTE FREQUENTE FREQUENTE AUXILIO TRANSPORTE AUXILIO TRANSPORTE AUXILIO TRA | COMPARECIMENTOS QUANTIDADE<br>FALTA DIA AUXILIO<br>TRANSPORTE<br>FREQUENTE<br>FREQUENTE | COMPARECIMENTOS QUANTIDADE<br>FALTA DIA AUXILIO<br>TRANSPORTE<br>FREQUENTE<br>FREQUENTE | COMPARECIMENTOS QUANTIDADE<br>FALTA DIA<br>FREQUENTE<br>FREQUENTE | COMPARECIMENTOS       QUANTIDADE<br>FALTA DIA       AUXILIO<br>TRANSPORTE         FREQUENTE       ALLE       G.T.C.N.       ADIC. DE<br>TRANSP.       GRAT.<br>ESPECIAL         FREQUENTE       Image: Comparison of the second of the second of the s | COMPARECIMENTOS       QUANTIDADE<br>FALTA DIA       AUXILIO<br>TRANSPORTE         FREQUENTE       A.L.E.       G.T.C.N.       ADIC. DE<br>TRANSP.       GRAT.<br>ESPECIAL       GRAT.<br>GERAL         FREQUENTE       Image: Comparison of the second of the second of the | COMPARECIMENTOS       QUANTIDADE<br>FALTA DIA       AUXILIO<br>TRANSPORTE         FREQUENTE       A.L.E.       G.T.C.N.       ADIC. DE<br>TRANSP.       GRAT.<br>GERAT.       G.T.E         FREQUENTE       Image: Comparison of the second of the second o |  |  |  |

### Formulário 29

÷‡•

GOVERNO DO ESTADO DE SAO PAULO SECRETARIA DA FAZENDA E PLANEJAMENTO COORDENADORIA DA ADMINISTRAÇÃO FINANCEIRA DEPARTAMENTO DE DESPESA DE PESSOAL DO ESTA

|                                                     | DEPARTAMENTO DE DESPESA DE PESSOAL DO ESTADO |            |       |          |           |         |         |              |           |            |               |         |       |    |           |   |           |
|-----------------------------------------------------|----------------------------------------------|------------|-------|----------|-----------|---------|---------|--------------|-----------|------------|---------------|---------|-------|----|-----------|---|-----------|
|                                                     |                                              |            |       |          | AULA      | S EM    | SUBST   | ITUIÇÃO      | ) / G.T.C | .N.//      | \.L.E.        |         |       |    |           |   | 29        |
|                                                     |                                              |            |       |          |           | IDENTIF | FICAÇÃO | D DA UNID.   | ADE       |            |               |         |       |    |           |   |           |
|                                                     |                                              |            |       |          |           | 8 E C   | RETA    | RIA D        | A ED      | UCAQ       | çÃΟ           |         |       |    |           |   |           |
| DIRETORIA D                                         | DE EN SIN                                    | 0:         |       |          |           |         |         |              |           |            |               |         |       |    | Pe/CRDPe: |   |           |
| CÓD.UA./ DE                                         | NOMINA                                       | ção:       |       |          |           |         |         |              |           |            |               |         |       | MU | NICÍPIO:  |   |           |
|                                                     | IDENTIFICAÇÃO DO SERVIDOR                    |            |       |          |           |         |         |              |           |            |               |         |       |    |           |   |           |
| RG: RMPV/EX: NOME:                                  |                                              |            |       |          |           |         |         |              |           |            |               |         |       |    |           |   |           |
| CARGO/FUN                                           | ÇÃO DEN                                      | IOMINAÇÃO: |       |          |           |         |         |              |           |            |               |         |       | CA | TEGORIA:  |   |           |
| MÊ8/ ANO DE REF.: É COMPLEMENTAÇÃO ? ( ) *8° 8E 8IM |                                              |            |       |          |           |         |         |              |           |            |               |         |       |    |           |   |           |
| AULAS EM SUBSTITUIÇÃO                               |                                              |            |       |          |           |         |         |              |           |            |               | 1       |       |    |           |   |           |
| MÉ8/ANO                                             | P/R                                          |            |       | 5ª A 8ª  |           |         |         |              |           |            | EN SINO MÉDIO |         |       |    |           |   |           |
|                                                     | HORAS G.T.C.N. UA: HORAS                     |            | G.T.C | .N.      | UA        | A.L.E.: | ноя     | HORA8 G      |           | A.L<br>UA: | .E.:          |         |       |    |           |   |           |
|                                                     |                                              |            |       |          |           |         |         |              |           |            |               |         |       |    |           |   |           |
|                                                     |                                              |            |       |          |           |         | FR      | EQUÊNCIA     | A DO MÊ   | 8          |               |         |       |    | •         |   |           |
|                                                     |                                              |            | OCORF | RÊNCIA 8 |           |         |         |              |           |            |               |         | PERDA | 8  |           |   |           |
| ME 8/ANO                                            | COMP                                         | ARECIMENTO | 8     | QTDE F   | ALTA 8    | AUX     | .TRAN 8 | PORTE        |           | GTE        |               | 00      |       |    | GTCN      |   |           |
|                                                     |                                              |            | _     |          | _         |         |         |              |           |            |               |         |       |    |           | _ | $\square$ |
|                                                     |                                              |            |       |          |           |         | - 64    |              |           |            |               |         |       |    |           |   |           |
| _                                                   |                                              | -          | _     |          |           |         | -       |              |           | -          |               |         |       |    |           |   |           |
| -                                                   |                                              |            | _     | - 1      | -         |         | - 10    |              |           | -          |               |         |       |    |           |   |           |
|                                                     |                                              |            |       | - 1      |           |         | -       |              |           | -          |               |         |       |    | -         |   |           |
| _                                                   |                                              |            |       |          |           |         |         |              |           |            |               |         |       |    |           |   | <u> </u>  |
| MOTIVO DESC                                         | CONTO / DR                                   | EVOLUÇAO:  |       |          |           |         |         |              |           |            |               | L       |       |    |           |   |           |
|                                                     |                                              |            |       |          | ASSUMOTER | NA RES  | PONSAB  | ILIDADE I''E | LA VERA   | DADE       | DAS INF       | ORMACOL | s     |    |           |   |           |
| LOCAL:                                              | OCAL: DATA: 08/04/2021 INFORMAÇÕES           |            |       |          |           |         |         |              |           |            |               |         |       |    |           |   |           |

Um formulário para cada mês referência, utilizar consulta substituição para preenchimento (Recursos Humanos / Carga Horária / Consulta Substituição)

|                                         |                             | E-mail Institucional (via Google): carolina.sabino@servidor.educacao.sp.gov.br |
|-----------------------------------------|-----------------------------|--------------------------------------------------------------------------------|
|                                         |                             | 🖂 Meus Emails 💡 Dúvidas 👤 Perfil 🔒 Alterar Senha 🖒 Sair                        |
| Início » Recursos Humanos » Carga Horán | ria » Consulta Substituição |                                                                                |
| Q Acesso rápido                         | Consulta Substituição       |                                                                                |
| Atribuição Online 🔹                     | Diretoria:                  | DIADEMA -                                                                      |
| Dados Abertos 🔹                         |                             |                                                                                |
| EFAPE -                                 | Escola:                     | ADONIAS FILHO                                                                  |
| Atribuição Inicial 🗸                    | CPF:                        |                                                                                |
| Financeiro -                            | RG:                         |                                                                                |
| Gestão DE/SEE                           | DI:                         |                                                                                |
| Gestão do Sistema -                     | Mês/Ano de Referência:      | 03/2021                                                                        |
|                                         |                             | Pesquisar                                                                      |
| Recursos Humanos -                      |                             | i Csquiser                                                                     |

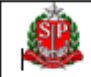

GOVERNO DO ESTADO DE SÃO PAULO SECRETARIA DA FAZENDA COORDENAÇÃO DA ADMINI STRAÇÃO FINANCEIRA DEPARTAMENTO DE DESPESA DE PESSOAL DO ESTADO

#### ALTERAÇÃO DE JORNADA / CARGA SUPLEMENTAR

26

|                       |                  | ID                   | IDENTIFICAÇÃO DA UNIDADE |                               |              |           |               |               |              |  |  |  |
|-----------------------|------------------|----------------------|--------------------------|-------------------------------|--------------|-----------|---------------|---------------|--------------|--|--|--|
|                       |                  | SEC                  | RETARIA DA               | EDUCAÇÃO                      |              |           |               |               |              |  |  |  |
| DIRETORIA DE EN 8INO: |                  |                      |                          |                               |              |           |               |               |              |  |  |  |
| CÓD.UA/DENOMINAÇÃO:   |                  |                      | UCD.:                    |                               |              |           |               |               |              |  |  |  |
| MUNICÍPIO :           |                  |                      |                          |                               |              |           |               |               |              |  |  |  |
| IDENTIFICACĂ          |                  |                      | DADOS PARA PAGAMENTO     |                               |              |           |               |               |              |  |  |  |
| IDENTIFICAÇA          | 0 DO SERVIDOR    |                      | D                        | E:                            |              |           | PA            | RA:           |              |  |  |  |
|                       |                  |                      | PERIOD                   | 0                             | DE:          |           | ATÉ:          |               |              |  |  |  |
| RG:                   | R 8/PV/EX:       | JORNADA :            |                          | UA A.L.E. :                   |              | JORNADA : |               | UA A.L.E. :   |              |  |  |  |
| Nour.                 |                  |                      | 1º A 4º SÉRIE            | 5ª A Sª SÉRIE                 | ENSING MÉDIO |           | 1º A 4º 8ÉRIE | 6ª A 8ª 8ÉRIE | ENSING MÉDIO |  |  |  |
| NOME:                 |                  | CGA SUPL.            |                          |                               |              | CGA SUPL. |               |               |              |  |  |  |
| CARDO:                |                  | G.T.C.N.             |                          |                               |              | G.T.C.N.  |               |               |              |  |  |  |
| united.               | CATEGORIATA      | A.L.E.               |                          |                               |              | A.L.E.    |               |               |              |  |  |  |
|                       |                  |                      | PERIOD                   | 0                             |              | ATÉ:      |               |               |              |  |  |  |
| RG:                   | R 8/PV/EX:       | JORNADA :            |                          | UA A.L.E. :                   |              | JORNADA : |               | UA A.L.E. :   |              |  |  |  |
| NONE                  |                  |                      | 1ª A 4ª SÉRIE            | 5ª A 8ª 8ÈRIE                 | ENSING MÉDIO |           | 1ª A 4ª SÉRIE | 5ª A Sª SÈRIE | ENSING MÉDIO |  |  |  |
| NOME:                 |                  | CGA SUPL.            |                          |                               |              | CGA SUPL. |               |               |              |  |  |  |
| CARGO:                |                  | G.T.C.N.             |                          |                               |              | G.T.C.N.  |               |               |              |  |  |  |
|                       | CATEGORIA I M    | A.L.E.               |                          |                               |              | A.L.E.    |               |               |              |  |  |  |
|                       |                  |                      | PERIOD                   | 0                             | DE:          |           | ATÉ:          |               |              |  |  |  |
| RG:                   | R B/PV/EX:       | JORNADA :            |                          | UA A.L.E. :                   |              | JORNADA : |               | UA A.L.E. :   |              |  |  |  |
| NONE                  | -                |                      | 1ª A 4ª SÉRIE            | 5ª A Sª SÈRIE                 | ENSING MÉDIO |           | 1ª A 4ª SÉRIE | 5ª A 8ª 8ÈRIE | ENSING MÉDIO |  |  |  |
| NOME.                 |                  | CGA SUPL.            |                          |                               |              | CGA SUPL. |               |               |              |  |  |  |
| CARGO:                |                  | G.T.C.N.             |                          |                               |              | G.T.C.N.  |               |               |              |  |  |  |
|                       |                  | A.L.E.               |                          |                               |              | A.L.E.    |               |               |              |  |  |  |
|                       | A \$ SUMO P      | LENA RESPONSA        | BILIDADE PEL             | A VERACIDAD                   | E DAS INFORM | IAÇÕES    |               |               |              |  |  |  |
| LOCAL:                |                  |                      |                          |                               |              |           |               |               |              |  |  |  |
| DATA: 26/02/2010      | DATA: 26/02/2010 |                      |                          |                               |              |           |               |               |              |  |  |  |
| PREENCHIDO POR:       |                  | DIRETOR DE E         | 8COLA                    | DIRIGENTE REGIONAL DE EN SINO |              |           |               |               |              |  |  |  |
|                       | F                | ASSINATURA E CARIMBO |                          |                               |              |           |               |               |              |  |  |  |

DDPE/DEI-EQUIPE EDUCA E FAZ

- Um preenchimento para cada servidor
- Preenchimento similar ao formulário 17

| RG:                                 | R&/PV/EX:     |            | FREQÜ              | ÊNCIA                   |                        | PERDAS |            |                      |                |       |  |
|-------------------------------------|---------------|------------|--------------------|-------------------------|------------------------|--------|------------|----------------------|----------------|-------|--|
| KO.                                 | R8/PV/EX:     | MÊ 8 / ANO | COMPARECIMENTOS    | QUANTIDADE<br>FALTA DIA | AUXILIO<br>TRAN 8PORTE | A.L.E. | G.T.C.N.   | ADIC. DE<br>TRAN 8P. | GRAT.<br>GERAL | G.T.E |  |
| NOME:                               |               |            |                    |                         |                        |        |            |                      |                |       |  |
|                                     |               |            |                    |                         |                        |        |            |                      |                |       |  |
| CARGO:                              | CATEGORIA : A |            |                    |                         |                        |        |            |                      |                |       |  |
|                                     | _             | FREQÜÊNCIA |                    |                         |                        |        | PERDAS     |                      |                |       |  |
| RG:                                 | R&/PV/EX:     | MÉ8/ANO    | COMPARECIMENTO 8   | QUANTIDADE<br>FALTA DIA | AUXILIO<br>TRAN 8PORTE | A.L.E. | 0.T.C.N.   | ADIC. DE<br>TRANSP.  | GRAT.<br>GERAL | 0.T.E |  |
| NOME:                               |               |            |                    |                         |                        |        |            |                      |                |       |  |
| HOME.                               |               |            |                    |                         |                        |        |            |                      |                |       |  |
| CARGO:                              | CATEGORIA : A |            |                    |                         |                        |        |            |                      |                |       |  |
| PC.                                 | R&PV/EX:      | FREQÜÊNCIA |                    |                         |                        |        | PERDAS     |                      |                |       |  |
| KO.                                 |               | MÉ 8 / ANO | COMPARECIMENTO 8   | QUANTIDADE<br>FALTA DIA | AUXILIO<br>TRAN 8PORTE | A.L.E. | G.T.C.N.   | ADIC. DE<br>TRAN 8P. | GRAT.<br>GERAL | G.T.E |  |
| NOME:                               |               |            |                    |                         |                        |        |            |                      |                |       |  |
| HOME.                               |               |            |                    |                         |                        |        |            |                      |                |       |  |
| CARGO:                              | CATEGORIA : A |            |                    |                         |                        |        |            |                      |                |       |  |
|                                     | A\$SUMO PLE   | NA RESPON  | SABILIDADE PELA VE | ERACIDADE DA            | S INFORMAÇÕE           | 5      |            |                      |                |       |  |
| LOCAL:                              |               |            |                    |                         |                        |        |            |                      |                |       |  |
| DATA: 26/02/2010<br>PREENCHIDO POR: |               |            | DIRETOR DE E8CO    | LA                      |                        | DIRIG  | ENTE REGIO | NAL DE ENS           | INO            |       |  |
|                                     |               |            |                    | A.81                    | INATURA E CARIN        | ИВО    |            |                      |                |       |  |

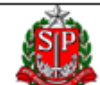

| SP                      | SECRETARIA DA FAZENDA E PLANEJAMENTO<br>COORDENADORIA DA ADMINISTRAÇÃO FINANCEIRA<br>DEPARTAMENTO DE DESPESA DE PESSOAL DO ESTADO |                                                                                                    |          |       |                |        |               |            |       |                   |       |         |         |        |                |       |
|-------------------------|----------------------------------------------------------------------------------------------------|----------------------------------------------------------------------------------------------------|----------|-------|----------------|--------|---------------|------------|-------|-------------------|-------|---------|---------|--------|----------------|-------|
|                         |                                                                                                    | SUBS                                                                                                    | τιτυις   | io do | CENTE EVEN     | TUA    | L / REPOSI    | ição /     | G.T   | .C.N. / A.L.I     | E. /  | SERV. H | CXTRA   |        |                | 16    |
|                         | IDENTIFICAÇÃO DA UNIDADE                                                                                                    |                                                                                                    |          |       |                |        |               |            |       |                   |       |         |         |        |                |       |
| DIPETODI                | 3 DF 1                                                                                                    | ANE INO .                                                                                                    |          |       | SECR           | ΕT     | ARIA          | D A        |       | EDUCAU            | ÇAL   | )       | CDPe /C | pnpe - |                |       |
| DIRETOR                 | X DE I                                                                                                    |                                                                                                    | -        |       |                |        |               |            |       |                   |       |         | vore/c  | nore.  |                |       |
| COD. 04.7 DENORTINAÇÃO: |                                                                                                    |                                                                                                    |          |       |                |        |               |            |       |                   |       |         |         |        |                |       |
| PG-                     | IDENTIFICAÇÃO DO SERVIDOR RG: RS/PV/EX: NOME:                                                                                     |                                                                                                    |          |       |                |        |               |            |       |                   |       |         |         |        |                |       |
|                         |                                                                                                    |                                                                                                    |          |       |                |        |               |            |       |                   |       |         |         |        |                |       |
| CATEGORIA :             |                                                                                                    |                                                                                                    |          |       |                |        |               |            |       |                   |       |         |         |        |                |       |
|                         |                                                                                                    |                                                                                                    |          |       |                |        |               |            |       |                   |       |         |         |        |                |       |
| MES/ANC                 | MES/ ANO DE REF.: É COMPLEMENTAÇÃO ? () "S" SE SIM SERV.EXTRA: QTDE: D.O.E.:                                                      |                                                                                                    |          |       |                |        |               |            |       |                   |       |         |         |        |                |       |
| MÉS/ANO                 | P/R                                                                                                    | TIPO DE                                                                                                    | AULAS    |       |                |        |               |            |       |                   |       |         |         |        |                |       |
|                         |                                                                                                    |                                                                                                    | 1'       | λ 43  |                |        | 5" A 8"       |            |       | ENSINO            |       |         | MÉDIO   |        | TRANSP.        |       |
|                         |                                                                                                    | HORAS                                                                                                    | G.T.C    | .N.   | A.L.E.:<br>UA: |        | HORAS         | G.T.C.I    | я.    | A.L.E.:<br>UA:    | I     | ORAS    | G.T.    | C.N.   | A.L.E.:<br>UA: |       |
|                         |                                                                                                    |                                                                                                    |          |       |                |        |               |            |       |                   |       |         |         |        |                |       |
|                         |                                                                                                    |                                                                                                    | 1        |       |                |        | IDENTIFICAC   | , AO DO ST | UBST  | ITUIDO            |       |         | _       |        |                |       |
|                         |                                                                                                    | AULAS DI                                                                                                    | E 1° A 4 | 3     |                |        | 1             | AULAS DE   | 5°    | A 8°              |       |         | AULA    | SDEE   | NSINO MÉD      | 10    |
| RG -                    | SUBSI                                                                                                    | ODIUTUIDO                                                                                                    |          | но    | RAS            | R      | .G - SUBSTIT  | UIDO       |       | HORAS             |       | RG -    | - SUBST | ITUIDO | )              | HORAS |
|                         |                                                                                                    |                                                                                                    |          |       |                |        |               |            |       |                   |       |         |         |        |                |       |
|                         |                                                                                                    |                                                                                                    |          |       |                |        |               |            |       |                   |       |         |         |        |                |       |
|                         |                                                                                                    |                                                                                                    |          | - 2   |                |        |               |            |       |                   |       |         |         |        |                |       |
|                         |                                                                                                    |                                                                                                    |          |       |                |        |               |            |       |                   |       |         |         |        |                |       |
|                         |                                                                                                    |                                                                                                    |          | - 2   |                |        |               |            |       |                   |       |         |         |        |                |       |
|                         |                                                                                                    |                                                                                                    |          |       |                |        |               |            |       |                   |       |         |         |        |                |       |
|                         |                                                                                                    |                                                                                                    |          |       | ASSUMO PLF     | INA RI | ESPONSABILIDA | DE PELA    | VERAC | CIDADE DAS INFORM | AÇÕES |         |         |        |                |       |
| LOCAL:                  |                                                                                                    | ASSUMO PLENA RESPONSABILIDADE PELA VERACIDADE DAS INFORMAÇÕES           OCAL:         DATA: 04/01/2019         PREENCHIDO POR:         ASSINATURA E CARIMBO DO DIEPTOR |          |       |                |        |               |            |       |                   |       |         |         | ASSIN  | NIMBO DO       |       |

DDFE/CFFF

| IDENTIFICAÇÃO DO SUBSTITUIDO |            |                             |                           |                      |            |  |  |  |  |  |  |
|------------------------------|------------|-----------------------------|---------------------------|----------------------|------------|--|--|--|--|--|--|
| AULAS DE 1°                  | A 4ª 🕴     | AULAS DE                    | 5° A 8°                   | AULAS DE ENSINO MÉI  | 010        |  |  |  |  |  |  |
| RG - SUBSTITUÍDO             | HORAS      | RG - SUBSTITUIDO            | HORAS                     | RG - SUBSTITUIDO     | HORAS      |  |  |  |  |  |  |
|                              |            |                             |                           |                      |            |  |  |  |  |  |  |
|                              |            |                             |                           |                      |            |  |  |  |  |  |  |
|                              |            |                             |                           |                      |            |  |  |  |  |  |  |
|                              |            |                             |                           |                      |            |  |  |  |  |  |  |
|                              |            |                             |                           |                      |            |  |  |  |  |  |  |
|                              |            |                             |                           |                      |            |  |  |  |  |  |  |
|                              |            |                             |                           |                      |            |  |  |  |  |  |  |
|                              |            |                             |                           |                      |            |  |  |  |  |  |  |
|                              |            |                             |                           |                      |            |  |  |  |  |  |  |
|                              |            |                             |                           |                      |            |  |  |  |  |  |  |
|                              |            |                             |                           |                      |            |  |  |  |  |  |  |
|                              |            |                             |                           |                      |            |  |  |  |  |  |  |
|                              |            |                             |                           |                      |            |  |  |  |  |  |  |
|                              |            |                             |                           |                      |            |  |  |  |  |  |  |
|                              |            |                             |                           |                      |            |  |  |  |  |  |  |
|                              | ļ ļ        |                             |                           |                      |            |  |  |  |  |  |  |
|                              | ASSUMO PLI | ENA RESPONSABILIDADE PELA V | ERACIDADE DAS INFORMAÇÕES |                      |            |  |  |  |  |  |  |
| LOCAL                        |            | DATA: 04/01/2019            | DREENCHIDO DOR-           |                      |            |  |  |  |  |  |  |
|                              |            |                             |                           | ASSINATURA E CARINEC | DO DIRETOR |  |  |  |  |  |  |
| DDVE/CVEV                    |            |                             |                           |                      |            |  |  |  |  |  |  |

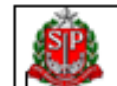

#### GOVERNO DO ESTADO DE SÃO PAULO SECRETARIA DA FAZENDA E PLANEJAMENTO COORDENADORIA DA ADMINISTRAÇÃO FINANCEIRA DEPARTAMENTO DE DESPESA DE PESSOAL DO ESTADO

|                                                                                                    |                            | -            |
|----------------------------------------------------------------------------------------------------|----------------------------|--------------|
| FORMULÁRIO<br>COMUNICADO DE OCORRÊNCI<br>DECRETO N.º 52.833/08 – D.O.E. – 24/<br>PORTARIA CAF/G Nº 29 - D.O.E - 15/ | A<br>03/2008<br>10/2015    | 04           |
|                                                                                                    |                            |              |
| IDENTIFICAÇÃO DA UN                                                                                                 | IDADE                      |              |
| SECRETARIA( S000                                                                                                    | sonel                      |              |
|                                                                                                    |                            |              |
| CÓDJUAJDENOMINAÇÃO:                                                                                                 |                            |              |
| MUNICÍPIO:                                                                                                    | MÉSIANOIREP: CDI           | 'e/CRDI'e:   |
| ENDEREÇO:                                                                                                    | FONE:                      |              |
| IDENTIFICAÇÃO DO SE                                                                                                 | RVIDOR                     |              |
| RG: RSPWEX:                                                                                                    |                            |              |
| NOME:                                                                                                    |                            |              |
| CARGO/FUNÇAO:                                                                                                    | TABELA: JOR                | INADA:       |
| ENDEREÇO:                                                                                                    | C                          | EP:          |
| OCORRENCIAS                                                                                                    |                            |              |
| CESSAÇAD I DENOMINAÇAD DA VANTAGEM                                                                                  |                            | A PARTIR DE: |
|                                                                                                    |                            |              |
|                                                                                                    |                            |              |
|                                                                                                    |                            |              |
| VACANCIA                                                                                                    |                            |              |
| AFAST./LICENCA.COM TREJ.VENCIMENTOS                                                                                 |                            |              |
| SERVIDOR INCLUÍDO INDEVIDAMENTE NO BEDESTA UNIDADE                                                                  |                            |              |
| ABANDONO DE CARCO/FUNÇÃO                                                                                            |                            |              |
| TRISAD/SUSPENSAD PERIODO DE : A                                                                                     | 0.0                        | .t.:         |
| LICENÇA NEGADA PERIODO DE: A                                                                                        | 0.0                        | .t.:         |
| PERDAS / DENOM.DA VANTAGEM :                                                                                        |                            |              |
| PERIODO DE : A OTDE DIAS:                                                                                           |                            |              |
| CESSAÇÃO DE SALFAMÍLIA                                                                                              | E DE IMPOSTO DE RENDA      |              |
| NOME COMPLETO DO DEPENDENTE:                                                                                        | MOTIVO                     | A PARTIR DE  |
|                                                                                                    |                            |              |
|                                                                                                    |                            |              |
|                                                                                                    |                            |              |
| OUTRAS CIRCUSTÂNCIAS ABRANCIDAS PELO ARTIGO 1º DA PORT                                                              | IARIA CAF                  |              |
|                                                                                                    |                            |              |
|                                                                                                    |                            |              |
| A \$ \$UMO PLENA RE \$PON \$ABILIDADE PELA VE                                                                       | RACIDADE DAS INFORMAÇÕE    | 8            |
| LOCAL:<br>DATA:                                                                                                    |                            |              |
| IREENCHIDO POR                                                                                                    | URA E CARIMEO DO RESPONSÃO | 'EL          |
| noor.vere                                                                                                    |                            |              |

|                    | GOVERNO DO ESTADO DE SÃO PAULO                                                                                  |                     |  |  |  |  |  |  |  |  |  |  |
|--------------------|----------------------------------------------------------------------------------------------------|---------------------|--|--|--|--|--|--|--|--|--|--|
|                    | SECRETARIA DA FAZENDA E PLANEJAMENTO                                                                            |                     |  |  |  |  |  |  |  |  |  |  |
|                    | COORDENAÇÃO DA ADMINISTRAÇÃO FINANCEIRA                                                                         |                     |  |  |  |  |  |  |  |  |  |  |
|                    | DEPARTAMENTO DE DESPESA DE PESSOAL DO ESTADO                                                                    |                     |  |  |  |  |  |  |  |  |  |  |
|                    | FORMULARIO DE :<br>R E A S S U N Ç Ä O                                                                          | 09                  |  |  |  |  |  |  |  |  |  |  |
|                    | IDENTIFICAÇÃO DA UNIDADE                                                                                        |                     |  |  |  |  |  |  |  |  |  |  |
|                    | SECRETARIA(Selecione)                                                                                           |                     |  |  |  |  |  |  |  |  |  |  |
|                    |                                                                                                    |                     |  |  |  |  |  |  |  |  |  |  |
|                    | CÓD. UA./ DENOMINAÇÃO: CDPe/C                                                                                   |                     |  |  |  |  |  |  |  |  |  |  |
| MUNICIPIO: MÉS/ANO |                                                                                                    |                     |  |  |  |  |  |  |  |  |  |  |
|                    | IDENTIFICAÇÃO DO 8ERVIDOR                                                                                       |                     |  |  |  |  |  |  |  |  |  |  |
|                    | RG: R\$/PV:                                                                                                    |                     |  |  |  |  |  |  |  |  |  |  |
| /                  | NOME:                                                                                                    |                     |  |  |  |  |  |  |  |  |  |  |
|                    | CARGO/FUNÇÃO:                                                                                                   |                     |  |  |  |  |  |  |  |  |  |  |
|                    | DADOS PARA PAGAMENTO                                                                                            |                     |  |  |  |  |  |  |  |  |  |  |
|                    | REASSUNÇÃO EM: PERÍODO DE AFASTAMENTO: DE: ATÉ:                                                                 |                     |  |  |  |  |  |  |  |  |  |  |
|                    | ACUMULAÇÃO DE CARGO - ATO DECISÔRIO Nº D.O.E.:                                                                  |                     |  |  |  |  |  |  |  |  |  |  |
|                    | CONTA BANCÁRIA                                                                                                  |                     |  |  |  |  |  |  |  |  |  |  |
|                    | CÓDIGO DA AGÊNCIA:                                                                                              |                     |  |  |  |  |  |  |  |  |  |  |
|                    | DENOMINAÇÃO:                                                                                                    |                     |  |  |  |  |  |  |  |  |  |  |
|                    | TIPO DE CONTA: CONTA Nº: DÍGITO:                                                                                |                     |  |  |  |  |  |  |  |  |  |  |
|                    | NOTA: ANEXAR ATE STADO DE FREQUÊNCIA / COMPROVANTE DE CONTA E<br>BOLETIM DE CARGA SUPLEMENTAR/GTCN/ALE SE DOCEN | SANCARIA OU<br>NTE. |  |  |  |  |  |  |  |  |  |  |
|                    | A\$SUMO PLENA RESPONSABILIDADE PELA VERACIDADE DAS INFORM                                                       | MAÇÕES              |  |  |  |  |  |  |  |  |  |  |
|                    | LOCAL:                                                                                                    |                     |  |  |  |  |  |  |  |  |  |  |
|                    | DATA: 04/01/2019                                                                                                |                     |  |  |  |  |  |  |  |  |  |  |
|                    | PREENCHIDO POR: ASSINATURA E CARIN                                                                              | IBO DO RESPONSÁVEL  |  |  |  |  |  |  |  |  |  |  |
|                    | DOPE/CPFP                                                                                                    |                     |  |  |  |  |  |  |  |  |  |  |

| · 4.                  | GOV    | ERNO DO E 8TA           | ADO D           | E 8ÃO         | PAULO            |          |             |              |         |
|-----------------------|--------|-------------------------|-----------------|---------------|------------------|----------|-------------|--------------|---------|
| SID                   | 8ECF   | RETARIA DA FA           | AZEND           | A E PI        | ANEJA            | IENTO    |             |              |         |
| Stand P               | C00    | RDENAÇÃO DA             | ADM             | NISTR         | AÇÃO F           | INANCEI  | RA          |              |         |
|                       | DEP    | ARTAMENTO D             | E DE 8          | PE 8A         | DE PE88          | OAL DO   | E 8TADO     |              |         |
| FORMULÁRI             | D DE:  |                         |                 |               | e céou           |          |             |              | 05      |
|                       | C      | DMUNICADO               | EC. N           | 29.43         | E FERIA<br>19/88 | 15-E.F.  | Р.          |              | 05      |
|                       |        |                         | IDEN            | TIFICA        | CÃO DA I         | INIDADE  |             |              |         |
|                       |        |                         | SEC             | RETA          | RIA( Sel         | ecione)  |             |              |         |
| :                     |        |                         |                 |               |                  |          |             |              |         |
| CÓDJUAJ DEN           | OMINAÇ | AO:                     |                 |               |                  |          |             |              |         |
| MUNICIPIO:            |        |                         |                 |               |                  | MÉSIAN   | ND/REP:     | CDP          | wCRDPs: |
|                       |        |                         | IDENT           | IFICAÇ        | ÃO DO 8          | ERVIDOR  | t           |              |         |
| INC:                  |        |                         |                 |               | RS/PV            | EX:      |             |              |         |
| NOME:                 |        |                         |                 |               |                  |          |             |              |         |
| CARGO/FUNC            | AO:    |                         |                 |               |                  |          |             |              |         |
| CARGO/FUNC            | AO DES | GNADO:                  |                 |               |                  |          |             |              |         |
|                       |        |                         | т               | PO DE         | DE8IGN/          | ,ção     |             |              |         |
|                       |        |                         |                 |               |                  |          | A PARTICO   | E:           |         |
|                       |        |                         | DAD             | O8 PA         | RA PAGA          | MENTO    |             |              |         |
| OTDE. DIAS:           |        | PERIODO DE CO.          | 20:             | A             |                  |          |             | EXERCIC      | 10:     |
| GRA                   | TIFICA | ÇÃO POR AT<br>JULGAMENT | ivida<br>'o (gr | DE DE<br>(AJ) | •                | MÉ       | DIA PERCI   | ENTUAL:      |         |
| GR                    | ATIFIC | AÇÃO POR T              | RABA            | LHO           | •                |          | VALOP       | 8            |         |
|                       | N      |                         | NI)             | CÉDIA         | E ANULL AT       | 14.0     |             |              |         |
| OUDE DIAK.            |        | en-alex sev             |                 | - EPUA        | ANULAL           |          |             | <b>ETERS</b> | N3-     |
| 023-                  |        | i shington              | ^               |               |                  |          |             | CALINGIC     |         |
| 556.                  |        |                         |                 |               |                  |          |             |              |         |
|                       |        |                         |                 |               |                  |          |             |              |         |
|                       | ASS    | SUMO PLENA RES          | PONSA           | SILIDAD       | E PELA V         | ERACIDAL | E DAS INFOI | REACUES      |         |
| LOCAL                 | AS     | SUMO PLENA RES          | PONSA           | BILIDAD       | E PELA V         | ERACIDAL | E DAS INFOI | (MAQUES      |         |
| LOCAL:                | A5:    | SUMO PLENA RES          | PONSA           | BILIDAL       | E I'ELA V        | ERACIDAL | E DAS INFOI | (MAÇUES      |         |
| LOCAL:<br>DATA: 04/01 | A5:    | SUMO I"LENA RES         | PONSA           | BILIDAL       | E PELA V         | ERACIDAL | E DAS INFO  | RAÇUES       |         |

| A COLORING     |
|----------------|
|                |
| <b>USID</b>    |
|                |
| NR. 1.8M       |
|                |
|                |
| COLUMN TAXABLE |

GOVERNO DO ESTADO DE SÃO PAULO

SECRETARIA DA FAZENDA E PLANEJAMENTO

COORDENAÇÃO DA ADMINISTRAÇÃO FINANCEIRA

DEPARTAMENTO DE DESPESA DE PESSOAL DO ESTADO

FORMULARIO DE:

G.T.N. / ADICIONAL LOCAL DE EXERCÍCIO / ATESTADO DE FREQUÊNCIA

15

IDENTIFICAÇÃO DA UNIDADE

SECRETARIA DA EDUCAÇÃO

|                         |                |                         |                       |           |                | -           |                |       |                              |           |  |  |
|-------------------------|----------------|-------------------------|-----------------------|-----------|----------------|-------------|----------------|-------|------------------------------|-----------|--|--|
| DIRETORIA DE EN         | 8INO:          |                         |                       |           |                |             |                |       | CDPe/CRDPe :                 |           |  |  |
| CÓD.U.A./DENOMIN        | NAÇÃO :        |                         |                       |           |                |             | MUNICÍPIO :    |       |                              |           |  |  |
| UTILIZAÇÃO :            | s              | ERVIDORES DO            | Q.A.E. / Q.S.E        |           |                |             |                |       | MÊS/ANO REF                  | 2         |  |  |
|                         |                |                         | IDE                   | NTIFICAÇÃ | O DO SER       | VIDOR       |                |       |                              |           |  |  |
| RG:                     |                |                         |                       | R 8/PV/E  | x:             |             |                |       |                              |           |  |  |
| NOME:                   |                | CARGO                   | FUNÇÃO:               |           |                |             |                |       |                              |           |  |  |
|                         |                |                         | DA                    | DO 8 PAR  | A PAGAM        | ENTO        |                |       |                              |           |  |  |
| A PARTIR DE G.T.N – 10% |                |                         |                       |           | G.T.N 20%      |             |                |       | ADICIONAL LOCAL DE EXERCÍCIO |           |  |  |
|                         |                |                         |                       |           |                |             |                |       |                              |           |  |  |
|                         | FREQUE         | NCIA                    |                       | 1         | PERDA 8        |             |                |       |                              |           |  |  |
| MÊ8/ANO                 | COMPARECIMENTO | QUANTIDADE<br>FALTA DIA | AUXÍLIO<br>TRANSPORTE | GRATIF    | FICAÇÃO<br>RAL | G.8.A.E.    | GAAE /GAE      | A.L.E | G.T.N 10%                    | G.T.N 20% |  |  |
|                         |                |                         |                       |           |                |             |                |       |                              |           |  |  |
| MOTIVO DESCONTO DEV     | OLUÇAD         |                         |                       |           |                |             |                |       |                              |           |  |  |
|                         |                | ASSUMO                  | PLENA RESPONSA        | BILIDADE  | PELA VER       | RACIDADE DA | 8 INFORMAÇÕE 8 |       |                              |           |  |  |
| LOCAL:                  |                | UALA: O                 | 4/01/2019             | REENCHIDO | POIE           |             |                |       | ASSLE CARINEO D              | ODIRETOR  |  |  |

#### REDE Nº 452/2020 - Assunto: Comunicado tutoriais de pagamento

Sr. Diretor,

Segue comunicado sobre tutoriais para preenchimento correto de formulários de pagamento:

#### COMUNICADO CONJUNTO CGRH, SUBSECRETÁRIA E DIRETORIA DE ENSINO – REGIÃO DE SÃO CARLOS TUTORIAIS DE FORMULÁRIOS PARA PAGAMENTO

A Coordenadoria de Gestão de Recursos Humanos – CGRH, a Subsecretaria e a Diretoria de Ensino – Região de São Carlos, considerando a necessidade de orientar as unidades escolares e as Diretorias de Ensino e implementar ações inovadoras nas práticas administrativas da Folha de Pagamento da SEDUC, disponibilizamos à todas equipes de trabalho vídeos tutoriais para preenchimento de formulários utilizados no envio à SEFAZ.

Os tutoriais foram realizados pela equipe de TI e de RH da Diretoria Regional de Ensino de São Carlos com a validação técnica da CGRH.

Assim, é com muito prazer que que compartilhamos este material, o qual temos a certeza que será facilitador nas suas rotinas diárias.

Segue o link:

https://drive.google.com/drive/folders/16TcvhpRqcFOelbCYk8vzxRGs9L0IIHsR?usp=sharing

Cristty Anny Sé Hayon

 Rede 452/2020 – Comunicado Tutoriais de Pagamento, de 03/06/2020

# Conferência do demonstrativo de pagamento

| SECRETAR<br>PLANEJAM           | IA DA FAZENDA E   | www.folhadepagamento.sp.gov.b |
|--------------------------------|-------------------|-------------------------------|
| Minha Página SD                | PE Consultas Sair | CPSABINO                      |
| Folha de Pagamento In          | tegral >          | ←   Voltar                    |
| Férias                         | Argumento         |                               |
| Movimento Diário               |                   |                               |
| Folha de Pagamento<br>Parcial  | 1: RS: PV/EV:     |                               |
| Folha de Pagamento<br>Integral | :: RG: (28146091  |                               |
|                                |                   |                               |

Secretaria da Fazenda do Estado de São Paulo - Av. Rangel Pestana, 300 - São Paulo/SP - 01017-911 - PABX(11)3243-3400

#### 🕙 Portal E-Folha - Secretaria da Fazenda - Google Chrome

#### 

folhadepagamento.sp.gov.br/Historico/template/dadosPessoais/selecaoRs.do?nivelColeta=PVEV&rg=28687270&com...

|       | ← Voltar |
|-------|----------|
| soais |          |
|       |          |
|       |          |
|       |          |
|       |          |
|       | ioais    |

| Seleção | RS | PV/EX | CATEG | DENOMINAÇÃO                                | SITUAÇÃO | CARGO | DENOMINAÇÃO                        | ORGÃO | UA/FREQ | INICIO<br>EXERCICIO | FIM<br>EXERCICIO |
|---------|----|-------|-------|--------------------------------------------|----------|-------|------------------------------------|-------|---------|---------------------|------------------|
| 0       |    |       | 0     | CONTRATADO<br>TEMPORARIO - LC<br>1093/2009 | EXCLUIDO | 06407 | PROFESSOR<br>EDUCACAO<br>BASICA I  | 8     | 40988   | 01/04/2010          | 23/12/2010       |
| 0       |    |       | 0     | CONTRATADO<br>TEMPORARIO - LC<br>1093/2009 | EXCLUIDO | 06407 | PROFESSOR<br>EDUCACAO<br>BASICA I  | 8     | 77190   | 01/04/2010          | 21/12/2011       |
| 0       |    |       | o     | CONTRATADO<br>TEMPORARIO - LC<br>1093/2009 | EXCLUIDO | 06407 | PROFESSOR<br>EDUCACAO<br>BASICA I  | 8     | 40198   | 15/02/2012          | 21/12/2013       |
| 0       |    |       | o     | CONTRATADO<br>TEMPORARIO - LC<br>1093/2009 | EXCLUIDO | 06409 | PROFESSOR<br>EDUCACAO<br>BASICA II | 8     | 40981   | 29/01/2014          | 23/12/2017       |
| 0       |    |       | A     | TITULAR DE CARGO<br>EFETIVO                | ATIVO    | 06409 | PROFESSOR<br>EDUCACAO<br>BASICA II | 8     | 46312   | 01/02/2017          |                  |
| ۲       |    |       | o     | CONTRATADO<br>TEMPORARIO - LC<br>1093/2009 | ATIVO    | 06409 | PROFESSOR<br>EDUCACAO<br>BASICA II | 8     | 30771   | 04/05/2018          |                  |

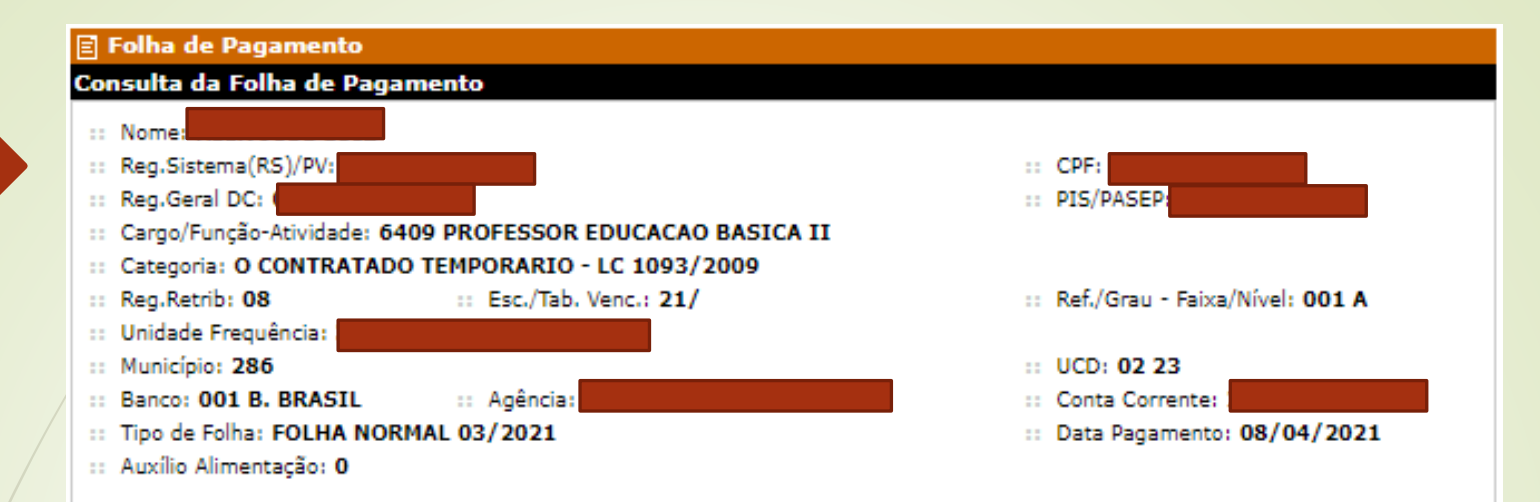

FOLHA DE PAGAMENTO: Consulta disponibilizada aos órgãos setoriais e subsetoriais e unidades não integrantes do sistema, para conferência e acompanhamento das inserções e atualizações produzidas no sistema da folha de pagamento (Decreto Estadual nº52.833, de 24 de março de 2008 - artigo 6º, artigo 11º, inciso VIII do artigo 19 e item 3 do parágrafo único do artigo 21)

| Código | Denominação                         | Nat. | Qtde. | Unid. | Período               | Valor    |
|--------|-------------------------------------|------|-------|-------|-----------------------|----------|
| 001035 | PISO SAL.DOCENTE-DECRETO 62500/2017 | Α    | 008   | VALOR | 26/02/2021 28/02/2021 | 12,04    |
| 001035 | PISO SAL.DOCENTE-DECRETO 62500/2017 | N    | 200   | VALOR | 03/2021               | 301,23   |
| 002044 | CARGA HOR/SUPL - 5 A 8 SERIE        | Α    | 008   | AULAS | 26/02/2021 28/02/2021 | 103,40   |
| 002044 | CARGA HOR/SUPL - 5 A 8 SERIE        | N    | 200   | AULAS | 01/03/2021 31/03/2021 | 2.585,00 |
| 012020 | AUXILIO TRANSPORTE                  | N    | 019   | VALOR | 01/03/2021 31/03/2021 | 165,96   |
| 012032 | ADIC.LOCAL EXERC. 5 A 8 SERIE       | Α    | 008   | AULAS | 26/02/2021 28/02/2021 | 18,63    |
| 012032 | ADIC.LOCAL EXERC. 5 A 8 SERIE       | N    | 200   | AULAS | 03/2021               | 465,75   |
| 070009 | INSS                                | N    |       | PERC. | 03/2021               | -339,34  |
| 070012 | IMPOSTO DE RENDA NA FONTE           | N    |       | DEPTE | 03/2021               | -405,21  |

Total de Vencimentos Bruto...: 3.652,01 Líquido: 2.907,46

Alteração de Exercício/Cargo em Comissão

#### Legenda da Natureza (Nat.): N= Normal D= Devolução E= Estorno A= Atrasado R= Reposição

#### Hora de perguntar!

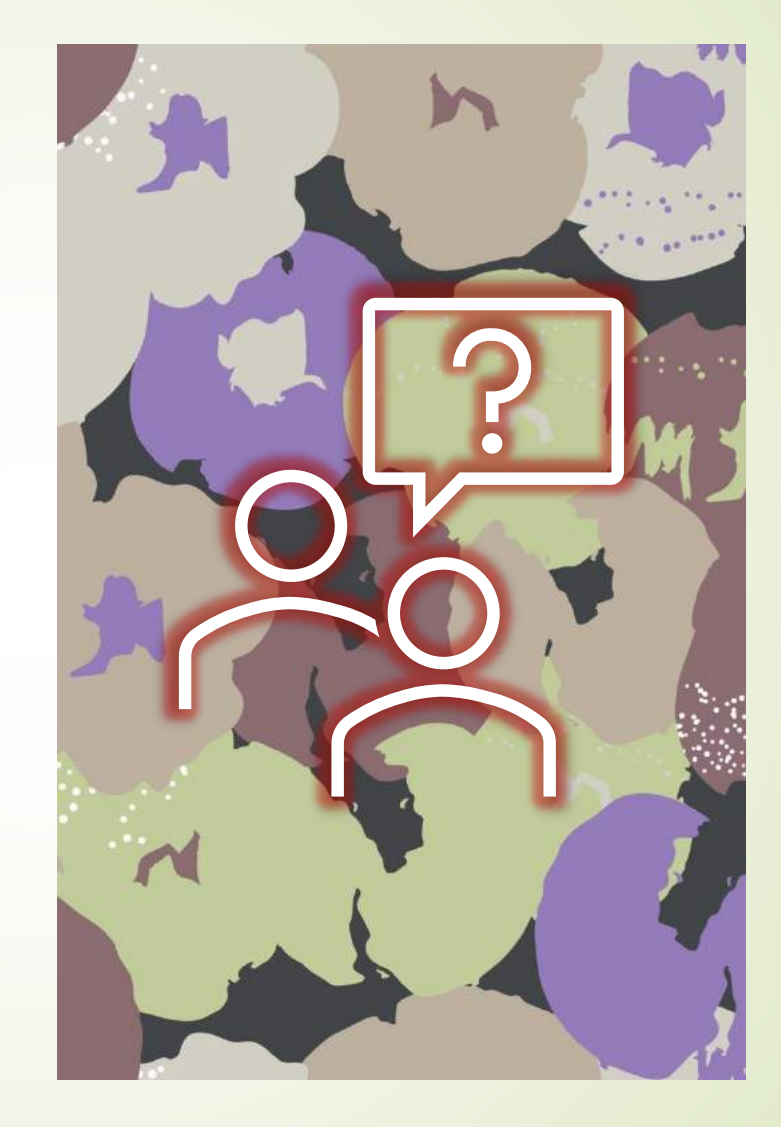